AMT DER STEIERMÄRKISCHEN LANDESREGIERUNG

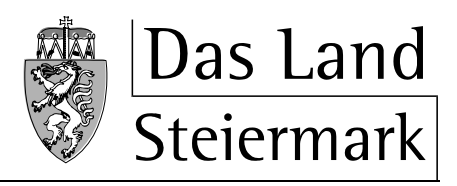

Abteilung 6

→Bildung und Gesellschaft

**KIN-WEB** Erfassung von Daten für die Gewährung der Personalförderung und der Beitragsersätze des Landes <u>für institutionelle Kinderbetreuungseinrichtungen</u>

# Schulungsunterlagen

## Inhalt:

| Allgemeines                          | 3    |
|--------------------------------------|------|
| Geschlechtsspezifische Bezeichnungen | 3    |
| Einführung                           | 3    |
| Hinweise und Zeichenerklärung        | 3    |
| Rollen und Rechte                    | 4    |
| Administrator                        | 4    |
| Benutzer                             | 4    |
| Anmeldung                            | 6    |
| Personenkonten                       | 6    |
| Behördenportale der Gemeinden        | 6    |
| STERZ                                | 6    |
| Selbstregistrierung                  | 6    |
| OE                                   | 7    |
| Personen                             | 7    |
| Funktionalitäten                     | . 13 |
| Administrator                        | 13   |
| Benutzer                             | 17   |
| ME-Benutzer                          | 17   |
| 1) Betriebsdaten:                    | 18   |
| 2) Personaldaten:                    | 18   |
| 3) Gruppendaten:                     | 22   |
| 4) Kinderdaten                       | 27   |
| MF-Benutzer                          | 28   |

### Allgemeines

#### Geschlechtsspezifische Bezeichnungen

Soweit in diesem Dokument Personen und Funktionsbezeichnungen nicht ausdrücklich in der weiblichen und männlichen Form genannt werden, gelten die sprachlichen Bezeichnungen in der weiblichen Form sinngemäß auch in der männlichen Form, jene in der männlichen Form auch in der weiblichen.

### Einführung

KIN\_WEB ist eine E-Government - Applikation für die Antragstellung zur Gewährung der Personalförderung und des Beitragsersatzes des Landes. Es soll Ihnen und der Abteilung 6 des Amtes der Steiermärkischen Landesregierung die Erfassung und Verarbeitung der jährlichen Betriebsdaten der Einrichtung, Gruppendaten und der Personalstammdaten erleichtern.

#### Hinweise und Zeichenerklärung

- Zur Ausführung von KIN\_WEB benötigt man außer einem gängigen Browser keine zusätzliche Software. Wir möchten aber darauf hinweisen, dass die Verwendung des *"Zurück"*-Buttons im Browser unerwünschte Folgen haben kann. So können dadurch beispielsweise Daten versehentlich verändert oder gelöscht werden. Aus diesem Grund wird daher gebeten, nur die Navigationsmöglichkeiten zu nutzen, die KIN\_WEB selbst zur Verfügung stellt.
- Üserall dort wo dieses Zeichen seht, werden Informationen, in manchen Fällen auch Zusatzfunktionalitäten angeboten. Zum Beispiel: Ort Postleitzahl suche, Bankleitzahl und Geldinstitutssuche,....
- E: Dieses Zeichen zeigt immer das Feld oder die Felder an, in denen eine Fehlangabe gemacht wurde und die zu ändern oder anzupassen sind.
- Uber dieses Zeichen öffnet sich ein PopUp mit einem Kalender. Man kann einen bestimmten Tag auswählen und dieser wird in das dafür vorgesehene Feld übernommen.
- Es werden immer wieder, z.B. nach Prüfungen oder als Hinweis, Tabellenzeilen farblich markiert. Die Erklärungen, welche Bedeutung die Farben haben, stehen immer unterhalb der Tabelle.

### Rollen und Rechte

#### Administrator

Der Administrator ist für eine oder mehrere Einrichtungen zuständig und kann für diese Benutzer anlegen und sie Einrichtungen zuordnen.

#### Benutzer

Für die Benutzer im KIN-Web sind zwei Berechtigungen vorgesehen, die vom Administrator beim Zuordnen des Benutzers zu einer Kinderbetreuungseinrichtung festgelegt werden:

#### 1. "Meldung erfassen" (folgend ME oder ME-Benutzer genannt)

Mit diesem Recht kann der Benutzer sämtliche Meldungen und Daten der ihm zugeordneten Einrichtung erfassen. Er kann aber diese Meldungen nicht freigeben, dh. den Förderantrag an die Abteilung 6 weiterleiten.

#### 2. "Meldung freigeben" (folgend MF oder MF-Benutzer genannt).

Mit diesem Recht kann der Benutzer die erfassten Meldungen und Daten freigeben, dh. den Förderantrag an die Abteilung 6 weiterleiten oder den Status der Meldungen für den Benutzer mit dem Recht "ME" wieder zurücksetzen.

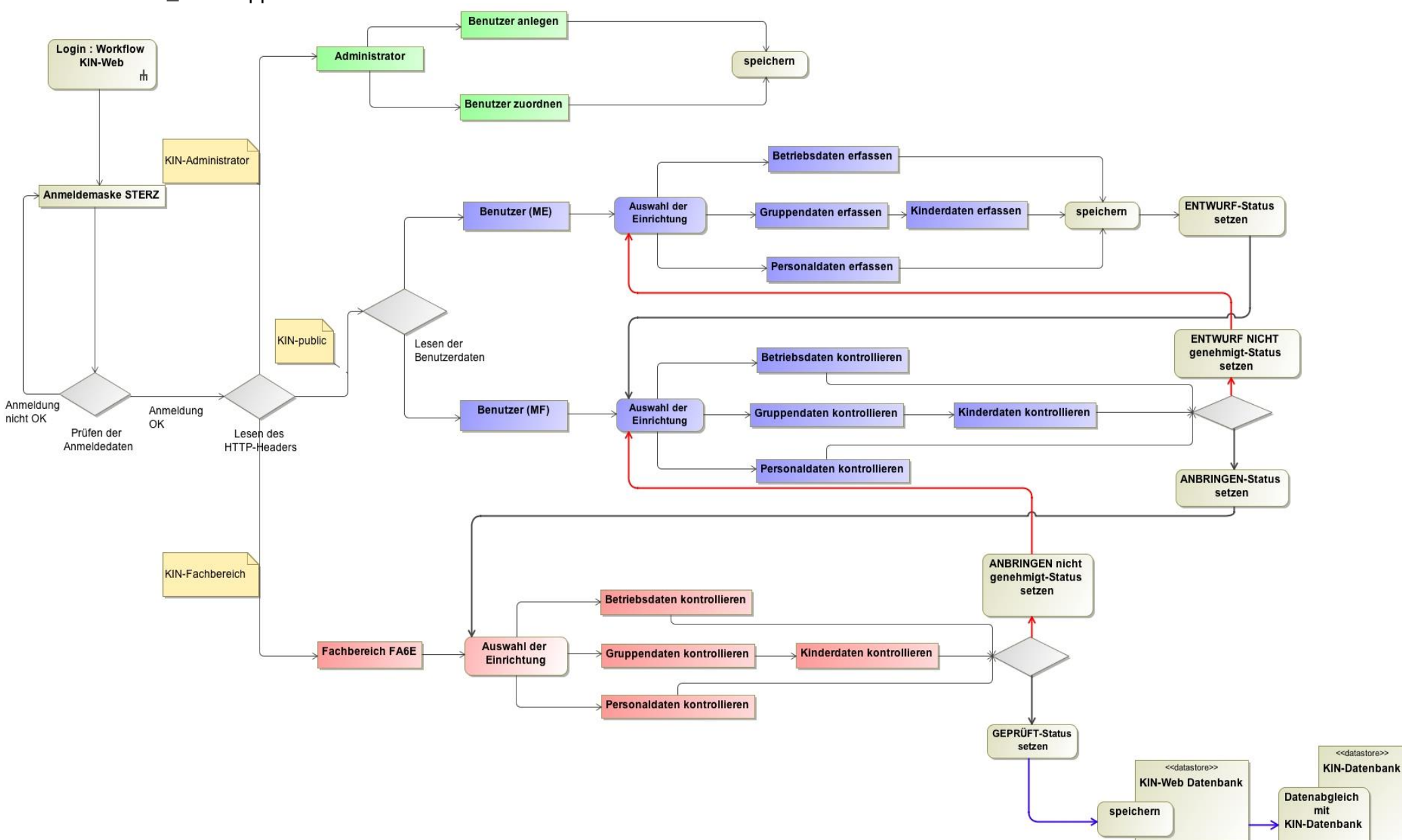

#### Workflow der KIN\_WEB Applikation:

## Anmeldung

Die Anmeldung zur Applikation KIN\_WEB erfolgt über ein Behördenportal. Dies ist bei Gemeinden, welche Erhalter von Kinderbetreuungseinrichtungen sind, dasjenige Portal, welches für alle anderen Internet-Anwendungen ebenfalls aufgerufen wird. Für einzelne Gemeinden, vor allem aber für ALLE privaten Erhalter, wird die Anwendung über das Behördenportal des Landes Steiermark (in der Folge STERZ genannt), aufgerufen. Die Adresse lautet:

https://sterz.stmk.gv.at

#### Personenkonten

**Jede Person**, die KIN\_WEB aufruft, und zwar **unabhängig davon**, ob als AdministratorIn, MF- oder ME-BenutzerIn (s.o.), benötigt für das jeweilige Behördenportal ein Personenkonto (*Account*).

#### Behördenportale der Gemeinden

Die Gemeinden als Erhalter von Kinderbetreuungseinrichtungen wenden sich an ihren Portalbetreiber bzw. Portal-Administrator, um Benutzerkonten einrichten zu lassen. Eine wesentliche Zusatzinformation für die Einrichtung ist, ob das betreffende Konto ein Administratorenkonto für KIN\_WEB sein soll.

Wenn die betreffende Person schon über ein Konto verfügt (weil bereits für andere Web-Anwendungen benötigt), müssen vom Portalbetreiber bzw. –Administrator nur die benötigten Berechtigungen eingerichtet werden.

#### STERZ

Diejenigen **Gemeinden**, die Web-Applikationen über das Portal des Landes Steiermark STERZ aufrufen und **ALLE privaten Erhalter** müssen zur Einrichtung der notwenigen Personenkonten die sogenannte **"Selbstregistrierung**" durchführen. Und zwar unabhängig davon, ob die betreffende Person Administratorenrecht haben soll oder nicht.

Auch hier gilt: Wenn die betreffende Person schon über ein Konto verfügt (weil bereits für andere Web-Anwendungen benötigt), müssen vom Portalbetreiber bzw. – Administrator nur die benötigten Berechtigungen eingerichtet werden.

Portalbetreiber ist in diesem Fall das Land Steiermark, Fachabteilung 1B Informationstechnik.

In der Folge wird der Vorgang der Selbstregistrierung genauer beschrieben.

#### Selbstregistrierung

Zunächst wollen wir einige Details zum Berechtigungskonzept – und damit auch zur Notwendigkeit dieser Vorbereitung – darstellen:

Die Daten, die Sie in Zukunft online erfassen, bearbeiten und melden werden, sind mehrfach gesichert. So erfolgt die Erfassung und Übertragung verschlüsselt, sodass Unbefugte nicht

"mithören" können. Es muss aber auch gewährleistet sein, dass nur diejenigen, die zur Erfassung und Meldung der Daten sowie zur Antragstellung (Personalkostenbeiträge und Beitragsersätze) befugt sind, darauf zugreifen können. Daher ist ein Berechtigungssystem eingerichtet, in dem wir grundsätzlich zwischen Organisationseinheiten (OE) und zugehörigen Personen unterscheiden.

#### OE

Alle ErhalterInnen sind OE. Auch dann, wenn Einzelpersonen als ErhalterIn von Kinderbetreuungseinrichtungen fungieren. Bitte beachten Sie, die dass nicht gilt Betreuungseinrichtung als OE sondern die-/derjenige, welche(r) im Genehmigungsbescheid für die jeweilige Einrichtung als ErhalterIn aufscheint. Das sind meist Gemeinden, Vereine, Gesellschaften, kirchliche Organisationen, aber auch Einzelpersonen. Es kann also sein, dass eine Erhalterorganisation genau für eine Betreuungseinrichtung verantwortlich ist, oder aber für mehrere bis viele.

In einem ersten Schritt haben alle ErhalterInnen eine sogenannte *Organisationskennziffer (OKZ)* sowie eine *Domäne (Domain)* zugeordnet erhalten und wurden als OE in unserem Internetportal STERZ registriert. Domains sind z.B. solche wie (s.o.) sterztest.stmk.gv.at. Manche Erhalterorganisationen (alle Gemeinden, aber auch andere) führen eine eigene Homepage und verfügen daher über ihre eigene Domain. Für die OE, wo dies nicht der Fall ist, haben wir eine Domain namens

#### ➔ kin.stmk.gv.at

eingerichtet.

Wurden die Daten der Administratorin/des Administrators und der Erhalterin/des Erhalters bisher noch nicht an die Abteilung 6 schriftlich übermittelt, ist das Formular *"Administratoren- und Erhalterdaten"* (siehe homepage) umgehend auszufüllen und an die Abteilung 6 zu schicken.

Die Domain ist – wie sie im Folgenden lesen werden – wichtig für die (Selbst)registrierung von Personen!

#### Personen

Organisationen können aber keine Rechte ausüben, d.h. Programme bearbeiten und darin bestimmte Aufgaben erledigen. Daher müssen den OE *Personen* zugeordnet werden. Diese Personen – künftige BenutzerInnen – können dann im jeweiligen Programm ihre Rollen ausüben, d.h. Arbeitsaufgaben erledigen. Bei KIN\_WEB gibt es wie bereits oben beschrieben zwei Aufgabenbereiche, die die eigentliche Arbeit betreffen, sowie einen dritten, der die Verwaltung der Benutzerrechte betrifft.

Wesentlich ist, dass ALLE PERSONEN, gleich welcher Gruppe sie angehören sollen, beim Zugangsportal STERZ registriert sein müssen.

Wichtig ist auch, dass sich jede "natürliche" Person **nur einmal registrieren soll bzw. muss, auch wenn sie für mehrere Erhalterorganisationen arbeitet bzw. berechtigt werden soll**. Wichtig ist – sollte zweites der Fall sein – dass sich die betreffende Person für ihre "Stamm-Organisation" registriert.

Rufen Sie dazu die Portalseite auf. Sie rufen diese Seite auf, indem Sie im Browser als Adresse

#### https://sterz.stmk.gv.at

eingeben. Sie erhalten damit folgende Seite:

| Bas Land<br>Steiermark Dokumentation Kontakt Tipps News                                                                                                    |                        |
|----------------------------------------------------------------------------------------------------|------------------------|
|                                                                                                    |                        |
| Benutzername I<br>Passwort I<br>Senden Abbrechen<br>Lokale BKU Online BKU Mobile BKU<br>Lokale BKU Online BKU Mobile BKU<br>Lokale BKU E-Formular STERZ-Selbstregistrierung I<br>E-Formular STERZ-Selbstregistrierung I |                        |
| Da Sie noch keinen Benutzername haben, wählen Sie                                                                                                    | das "E-Formular STERZ- |
| SEIDSTREGISTRIERUNG".<br>STERZ - externe Benutzermeldung                                                                                                    | Das Land<br>Steiermark |
| Bitte beachten Sie Hinweise zum Verfahren / Formular * Feld muss ausgefüllt sein 🚺 Ausfüllhilfe 🚦 Fehlerhinweis Domain des Portalteilnehmers                                                                            |                        |

ZP - OW\_IZ\_ST - 29.06.2009

stmk.gv.at

Zwischenspeichern

Daten laden

Hier kommt nun, wie schon oben angesprochen, die Wichtigkeit der Domain zum Tragen: sie registrieren sich, wie gesagt, für genau eine OE. Geben Sie daher die Domain Ihrer "Stamm-Organisation" ein!

Weiter >

Abbrechen

Seite 1 von 4

| STERZ - externe Benutzermeldung                                                                                 | Das Land<br>Steiermark |
|----------------------------------------------------------------------------------------------------|------------------------|
| Bitte beachten Sie Hinweise zum Verfahren / Formular * Feld muss ausgefüllt sein 🚦 Ausfüllhilfe 🚦 Fehlerhinweis |                        |
| Organisation des Portalteilnehmers                                                                              |                        |
| Organisation *                                                                                                  |                        |
| Zwischenspeichem < Zurück Weiter > Abbrechen                                                                    |                        |
| ZP - OW_1Z_ST - 29.06.2009                                                                                      | Seite 2 von 4          |

#### ZP - OW\_IZ\_ST - 29.06.2009

Der nächste Schritt erfordert eine hohe Aufmerksamkeit. Sie erhalten die OE angezeigt, die die von Ihnen angegeben Domain hat. Oft wird aber nicht die OE angezeigt, für die Sie sich eigentlich registrieren wollen. Das hat den Grund, dass nicht jede OE eine genau eindeutige Domain hat, sondern viele Erhalter-Organisationen die gleiche Domain haben. Dies gilt vor allem für diejenigen, welche mangels eigener Domain die "allgemeine" kin.stmk.gv.at - Domain zugeordnet erhielten.

Klappen Sie daher das Feld am rot markierten Pfeil auf und sie sehen die Liste aller OE, die über die von Ihnen angegebene Domain verfügen.

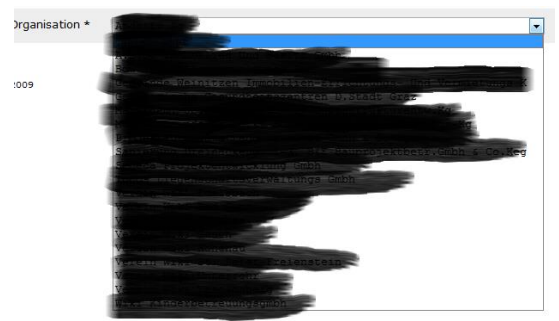

Wie erwähnt – wenn Sie als Domain kin.stmk.gv.at angegeben haben, kann die hier dargestellte Liste sehr lang sein, viel länger als in diesem Beispiel! Bitte haben Sie Verständnis für diesen – nur einmaligen – Suchvorgang nach der "richtigen" Erhalterorganisation!

| STERZ - externe Benutzermeldung                      |                       |                             |                |                  |            | Das Land Steiermark |
|------------------------------------------------------|-----------------------|-----------------------------|----------------|------------------|------------|---------------------|
| Bitte beachten Sie Hinweise zum V                    | /erfahren / Formular  | * Feld muss ausgefüllt sein | i Ausfüllhilfe | Fehlerhinweis    |            |                     |
| Portalsbenutzer/in                                   |                       |                             |                |                  |            |                     |
| Familienname *                                       | Mustermann            |                             |                | Akadem. Grad     |            |                     |
| Vorname *                                            | Hans                  |                             |                | Geschlecht *     | Männlich 💌 |                     |
| Geburtsdatum (TT.MM.JJJ) *                           | 01.01.1970            |                             |                |                  |            |                     |
| Dienstadresse und -kontakt                           |                       |                             |                |                  |            |                     |
| Strasse Hausnummer *                                 | Statistics Stre       | 10-18                       |                |                  |            |                     |
| PLZ Ort *                                            | a and a second second |                             |                |                  |            |                     |
| Vorwahl, Hauptnummer und Nebenstelle mit */* trennen |                       |                             |                |                  |            |                     |
| Festnetz                                             | 0815/4711             |                             |                | Mobil            |            |                     |
| E-Mail 🤇                                             | max.mustermann(       | gmx.at                      | >              |                  |            |                     |
|                                                      | Zwis                  | schenspeichern < Z          | lurück         | Weiter > Abbrech | nen        |                     |

Auf der nun folgenden Seite erfassen Sie Ihre persönlichen Daten. Die Adressdaten werden bereits aus der von Ihnen angegebenen Erhalter-Organisation übernommen.

Auch hier wieder auf einen sehr wichtigen Schritt hinzuweisen: **geben Sie hier Ihre HÖCHSTPERSÖNLICHE MAILADRESSE** an! Diese soll Sie von allen anderen registrierten Personen unterscheiden und darf daher nicht z.B. <u>office@musterOE.at</u> lauten! Diese Mailadresse benötigen Sie – und nur Sie – wenn Sie z.B. Ihr erstes oder im Falle des Vergessens ein neues Passwort erhalten.

Lassen Sie sich nicht davon irritieren, dass Sie gerade wegen der individuellen Mailadresse auf der folgenden Seite eine Fehlermeldung erhalten!

| Bitte beachten Sie Hinwe                                                                                                    | <u>ise zum Verfahren / Formular</u>                   | * Feld muss ausgefüllt sein | Ausfüllhilfe | Fehlerhinweis    |             |  |
|----------------------------------------------------------------------------------------------------|-------------------------------------------------------|-----------------------------|--------------|------------------|-------------|--|
| Folgende Angaben fehlen oder sind fehlerhaft:<br>• Sie haben eine Email-Domain angegeben, die von der Email-Domain der Organisation abweicht. Für den STERZ-Zugang brauchen Sie eine eindeutig Ihrer Person und möglichst der<br>Organisation zuordenbare Email-Adresse. Sie können die Daten dennoch übernehmen, indem Sie das Feld "Eingaben trotz Warnungen übernehmen" anhaken. |                                                       |                             |              |                  |             |  |
| Portalsbenutzer/in                                                                                                    |                                                       |                             |              |                  |             |  |
| Familienn                                                                                                    | ame * Mustermann                                      |                             |              | Akadem. Grad     |             |  |
| Vorm                                                                                                    | ame * Hans                                            |                             |              | Geschlecht *     | Männlich 💌  |  |
| Geburtsdatum (TT.MM.                                                                                                    | (ננננ ) * 1                                           |                             |              |                  |             |  |
| Dienstadresse und -kon                                                                                                    | takt                                                  |                             |              |                  |             |  |
| Strasse Hausnun<br>PLZ                                                                                                    | nmer * i Provinskaplang:<br>2 Ort * i Provinskaplang: |                             |              |                  |             |  |
| Vorwahl, Hauptnummer und                                                                                                    | Nebenstelle mit "/" trennen                           |                             |              |                  |             |  |
| Fest                                                                                                    | netz 0815/4711                                        |                             |              | Mobil            |             |  |
| E                                                                                                    | -Mail ! max.mustermann@                               | gmx.at                      |              |                  |             |  |
| Eingabebestätigung                                                                                                    |                                                       |                             |              |                  |             |  |
| Ein Ein                                                                                                    | gaben trotz Warnungen übe                             | rnehmen                     |              |                  |             |  |
|                                                                                                    | Zwis                                                  | chenspeichern < Z           | urück        | Weiter > Abbrech | en          |  |
| ZP - OW_IZ_ST - 29.06.2009                                                                                                    |                                                       |                             |              |                  | Seite 3 vor |  |

Die Fehlermeldung ist sehr selbsterklärend. Wenn Sie einer größeren Organisation angehören, die eine eigene Domain und dazu ein eigenes Mailservice mit individuellen Mailadressen für alle MitarbeiterInnen hat, scheint diese Meldung wahrscheinlich nicht auf. Also wenn Ihre Organisationz.B. die Domain maxOE.at hat und Ihre Mailadresse hans.mustermann@maxOE.at lautet.

Wenn Sie aber – wie es häufig der Fall sein wird – als Domain kin.stmk.gv.at und als Mailadresse z.B. <u>maria.musterfrau@irgendwas.at</u> angegeben haben, wird diese Warnung aber auf jeden Fall erscheinen. Bestätigen Sie daher (s. rote Markierung) die Eingabe und gehen Sie weiter.

|            | Datenträger , Ausdrucke sind vor Einsichtnahme zu schützen.                                                                                                    |
|------------|----------------------------------------------------------------------------------------------------|
| Ich<br>bew | nabe die obenstehenden Maßnahmen gelesen und verstanden. Ich verpflichte mich, diese Vorschriften zu beachten und die oben angeführten Maßnahmen einzuhalten. Mir ist<br>vusst, dass ein Missachtung dieser Bestimmungen zum Entzug der Zugangsberechtigung als STERZ-Benutzer führt. |

Nun erhalten Sie ein Merkblatt mit Datenschutzbestimmungen etc. angezeigt, dessen Lektüre und Verständnis sie am Ende des Textes bestätigen müssen.

Als letzten Schritt erhalten Sie dann (s. nächste Seite) noch einmal eine Zusammenfassung aller Angaben. Sie können zur Korrektur zurück oder diese Registrierungsmeldung absenden.

Die Daten werden, wie aus der Zusammenfassung ersichtlich, der Abteilung 6 übermittelt, die noch einen "letzten Blick" darauf wirft und die registrierte Person am STERZ-Portal aktiviert.

Bitte melden Sie jede Person (oder veranlassen Sie Ihre OE dazu), die für KIN\_WEB die Benutzerberechtigungen verwalten soll (Rechte-AdministratorIn, s.o.), noch einmal gesondert der Abteilung 6 unter Angabe des Namens und deren Mailadresse, da diese Personen bei uns eine zusätzliche Berechtigung erhalten müssen! Das ist natürlich hinfällig, wenn Sie diese Meldung schon vor der Registrierung erledigt haben.

Seite 1 von 2

| STERZ - externe Benutzerme                                                                                                    | eldung                                                                                                    | Das Land                                                                     |
|----------------------------------------------------------------------------------------------------|----------------------------------------------------------------------------------------------------|------------------------------------------------------------------------------|
| Kontroliseite                                                                                                    |                                                                                                    | W Stelermarkj                                                                |
| Diese Anzeige dient zur Überprüfung<br>wieder zurückblättern. Wenn Ihre An<br>"Senden" absenden. Erst dadurch wei<br>Übermitteln eine Empfangsbestätigun | Ihrer Eingaben. Sollten Korrekturen notwendig sein, könner<br>gaben korrekt und vollständig sind, müssen Sie die Formula<br>rden Ihre Angaben an die Behörde übermittelt. Sie erhalten<br>ig mit der vergebenen Bearbeitungsnummer.                                                                             | n Sie mit "Zurück"<br>rdaten mit<br>nach dem                                 |
| Ihre Angaben                                                                                                    |                                                                                                    |                                                                              |
| Empfänger                                                                                                    | An die<br>Fachabteilung 6E Elementare und musikalische Bilde<br>Entenplatz 1b<br>8020 Graz                                                                                                    | ing                                                                          |
| STERZ - externe Benutzermeldung                                                                                                    |                                                                                                    |                                                                              |
| Domain des Portalteilnehmers                                                                                                    |                                                                                                    |                                                                              |
| Domain                                                                                                    |                                                                                                    |                                                                              |
| Organisation des Portalteilnehme                                                                                                    | rs                                                                                                    |                                                                              |
| Organisation                                                                                                    |                                                                                                    |                                                                              |
| Portalsbenutzer/in                                                                                                    |                                                                                                    |                                                                              |
| Familienname                                                                                                    | Mustermann                                                                                                    |                                                                              |
| Vorname                                                                                                    | Hans                                                                                                    |                                                                              |
| Geschlecht                                                                                                    | Männlich                                                                                                    |                                                                              |
| Geburtsdatum (TT.MM.JJJJ)                                                                                                    |                                                                                                    |                                                                              |
| Dienstadresse und -kontakt                                                                                                    |                                                                                                    |                                                                              |
| Festnetz                                                                                                    | 0815/4711                                                                                                    |                                                                              |
| E-Mail                                                                                                    | max.mustermann@gmx.at                                                                                                    |                                                                              |
| Strasse Hausnummer                                                                                                    |                                                                                                    |                                                                              |
| PLZ Ort                                                                                                    |                                                                                                    |                                                                              |
| Verpflichtungserklärung                                                                                                    |                                                                                                    |                                                                              |
|                                                                                                    | Verpflichtungserklärung: Datensicherheits<br>für Web-Anwendungen                                                                                                    | :maßnahmen                                                                   |
|                                                                                                    | Generelle Bestimmungen<br>Zur Gewährleistung einer sicheren elektronischen Kommu<br>der Steirischen Landesverwaltung und ihren Kommunikati<br>Sicherheitsmaßnahmen auf mehreren Ebenen zu treffen. I<br>dieser Bestimmungen ist Voraussetzung für einen ordnung<br>und daher verpflichtend für alle Teilnehmer. | nikation zwischen<br>onspartnern sind<br>Die Einhaltung<br>Jsgemäßen Betrieb |
|                                                                                                    | In Abhängigkeit von der Sicherheitsklassifizierung der jew<br>Anwendung können neben den hier beschriebenen Alloem                                                                                                    | eiligen<br>einen                                                             |

Bestimmungen noch weitere Vorschriften wie etwa die Nutzung von SSL-Clientzertifikaten hinzukommen. Diese zusätzlichen Anforderungen werden im Bedarfsfall in einem gesonderten Dokument festgehalten.

Die unter dem Punkt Allgemeine Sorgfaltspflicht beschriebenen Maßnahmen gelten für alle Benutzer, unabhängig von ihrer Funktion. Allgemeine Sorgfaltspflicht Benutzerkonten und Passworte Die Anlage von Benutzerkonten (Benutzerregistrierung) in den einzelnen personalführenden Stellen erfolgt durch die jeweils nominierten Benutzerverwalter. Beim Einrichten der Benutzerkonten wird ein vereinbartes Standard-Passwort vergeben, welches beim ersten Anmeldevorgang vom berechtigten Benutzer zu verändern ist. Es ist darauf zu achten, dass diese Passwort-Änderung noch am selben Tag, jedenfalls aber so bald wie möglich erfolgt.

Benutzerkonten sind **personenbezogen**, daher darf nur der Eigentümer das jeweilige Konto benutzen. Die Benutzer dürfen das Passwort **unter keinen Umständen** anderen Personen **bekannt geben**. Eine schriftliche Fixierung ist nur zulässig bei versiegelter Aufbewahrung in einem Schließfach, wobei die Eröffnung des Siegels zu dokumentieren ist. Weitere geiten die Idearden Bertimmungen für Bestungten Weiters gelten die folgenden Bestimmungen für Passworte:

https://egov.stmk.gv.at/eform/intern/formular.do?txid=461ecffa711459d17d2b2b4fd9... 14.05.2010

### Funktionalitäten

#### Administrator

Nachdem sich ein Administrator angemeldet hat wird dem Administrator folgendes Menü zur Verfügung gestellt: "*Benutzer - Übersicht*", "*Benutzer - Anlegen*", "*Benutzer - Zuordnen*". Im Folgenden werden die Funktionalitäten der einzelnen Menüpunkte beschrieben:

 Übersicht: es wird eine Liste mit sämtlichen vom Administrator angelegten Benutzern angezeigt. In der Spalte "Rechte" sind die Zuordnung zu einer Einrichtung und die Rechte des Benutzers für diese Einrichtung zu sehen. Ein Benutzer kann für ein oder mehrere Einrichtungen zuständig sein.

| Benutzer      | Benutzerübersicht -      | <ul> <li>Testsystem</li> </ul> |                           |             |                                        | 🚓 Das Land                    |
|---------------|--------------------------|--------------------------------|---------------------------|-------------|----------------------------------------|-------------------------------|
| Übersicht     | E-Government             |                                |                           |             |                                        | Steiermark                    |
| Anlegen       | <b>a</b>                 |                                |                           |             |                                        | Angemeldet: Andreas Bihlmeier |
| Zuordnen      | Benutzerübersicht        |                                |                           |             |                                        |                               |
| Einrichtungen | Familienname             | Vorname                        | E-Mail                    | Telefon     | Recht                                  |                               |
|               | Bihlmeier                | Andreas                        | andreas.bihlmeier@hpc.at  | 06641526010 | GEMK. ALGERSDORFERSTR. NR. 15 (ME, MF) | 1                             |
|               | Schaberl                 | Armin                          | armin.schaberl@stmk.gv.at | 3085        | GEMK. ALGERSDORFERSTR. NR. 15 (ME)     | 1                             |
|               | Formularkennung: benutze | r.uebersicht                   |                           |             |                                        |                               |

Über den Button mit dem Stift auf der rechten Seite wann der Administrator die Benutzerdaten bearbeiten und ändern.

| Benutzer bearbeiten - Testsystem<br>E-Government                                                          |                                                                                                   |
|----------------------------------------------------------------------------------------------------|---------------------------------------------------------------------------------------------------|
| <b>4</b>                                                                                                  |                                                                                                   |
| Benutzerdaten bearbeiten                                                                                  |                                                                                                   |
| Akademischer Grad<br>Familienname*<br>Vorname*<br>E-Mail*<br>Telefon*<br>Geschlecht<br>Staatsbürgerschaft | Bihlmeier<br>Andreas<br>andreas.bihlmeier@hpc.at<br>06641526010<br>(männlich :)<br>(Österreich :) |
| Domain*<br>OKZ*                                                                                           | graz.at<br>GGA-60101                                                                              |
| Formularkennung: benutzer.bearbeiten                                                                      | <pre>&lt; Zurück (Speichern)</pre>                                                                |

Alle mit einem \* versehenen Felder müssen befüllt werden.

2) Anlegen: unter diesem Menüpunkt werden dem Administrator alle Einrichtungen angezeigt, für die er zuständig ist.

| Benutzer     | Benutzer anlegen - Testsystem |                 |                    | 👸 Das Land                |
|--------------|-------------------------------|-----------------|--------------------|---------------------------|
| Übersicht    | E-Government                  |                 |                    | 👽 Steiermark              |
| Anlegen      |                               |                 | Ange               | meldet: Andreas Bihlmeier |
| Zuordnen     | Benutzer anlegen              |                 |                    |                           |
| inrichtungen | Einrichtung                   | EinrichtungsNr. | Erhalter           |                           |
|              | GEMK. ALGERSDORFERSTR. NR. 15 | 60101028        | Stadtgemeinde Graz | Benutzer anlegen          |
|              | POSENERG 8                    | 60101029        | Stadtgemeinde Graz | Benutzer anlegen          |
|              | GEMK. 26ER SCHUETZENG. NR. 25 | 60101030        | Stadtgemeinde Graz | Benutzer anlegen          |
|              | GEMK. DOMINIKANERG. NR. 1     | 60101031        | Stadtgemeinde Graz | Benutzer anlegen          |
|              | GEMK. ERLENG. NR. 27          | 60101032        | Stadtgemeinde Graz | Benutzer anlegen          |
|              | GEMK. GASWERKSTR 13           | 60101033        | Stadtgemeinde Graz | Benutzer anlegen          |
|              | GEMK. KLEINOSCHEGSTR. NR. 23  | 60101034        | Stadtgemeinde Graz | Benutzer anlegen          |
|              | GRUENANGER-THEYERG 5          | 60101035        | Stadtgemeinde Graz | Benutzer anlegen          |
|              | HERRGOTTWIESG. NR. 13         | 60101036        | Stadtgemeinde Graz | Benutzer anlegen          |
|              | GEMK. KINKGASSE NR. 2         | 60101037        | Stadtgemeinde Graz | Benutzer anlegen          |
|              | GEMK. LUSTBUEHELSTR. NR. 28   | 60101038        | Stadtgemeinde Graz | Benutzer anlegen          |
|              | GEMK. MUENZGRABENSTR 16       | 60101039        | Stadtgemeinde Graz | Benutzer anlegen          |
|              | GEMK. HARTERSTR. NR. 175      | 60101040        | Stadtgemeinde Graz | Benutzer anlegen          |
|              | MITTELSTR. NR. 24A            | 60101041        | Stadtgemeinde Graz | (Benutzer anlegen)        |

Über den Button "Benutzer anlegen" kann der Administrator für jede dieser Einrichtungen einen neuen Benutzer anlegen. In diesem Formular hat der Administrator auch die Möglichkeit dem Benutzer auch eine ME- oder MF-Benutzerrolle zuzuweisen. Es muss zu jeder Einrichtung einen ME- und einen MF-Benutzer geben. Wenn, aus welchen Gründen auch immer, eine Person beide Funktionen ausfüllen muss, so ist es möglich, einem Benutzer beide Rollen zuzuteilen.

Wenn derselbe Benutzer für mehrere Einrichtungen berechtigt werden soll (z.B. Jahres- und Saisonbetrieb) siehe Punkt 3 "Benutzerzuordnung".

| Neuen Benutzer für GEMK. ALGERSDORFE | RSTR. NR. 15 / Stadtgemeinde Graz anlegen |
|--------------------------------------|-------------------------------------------|
| Akademischer Grad                    |                                           |
| Familienname*                        |                                           |
| Vorname*                             |                                           |
| E-Mail*                              |                                           |
| Bestätigung der E-Mail*              |                                           |
| Telefon*                             |                                           |
| Geschlecht                           | ÷                                         |
| Staatsbürgerschaft                   | <b>.</b>                                  |
| <b>—</b> • •                         |                                           |
| Domain^                              | graz.at                                   |
| UKZ^                                 | GGA-60101                                 |
| Berechtigungen für GEMK. ALGERSDORFE | RSTR. NR. 15                              |
| RECHT ME                             |                                           |
| RECHT MF                             |                                           |
|                                      | < Zurück Speichern                        |

3) Benutzer zuordnen:

| Benutzer      | Benutzer zuordnen - Te        | stsystem         |                                                       |          | 🚓 Das Land                  |
|---------------|-------------------------------|------------------|-------------------------------------------------------|----------|-----------------------------|
| Übersicht     | E-Government                  |                  |                                                       |          | 💱 Steiermark                |
| Anlegen       |                               |                  |                                                       | Ang      | gemeldet: Andreas Bihlmeier |
| Zuordnen      |                               |                  |                                                       |          |                             |
|               | Benutzer zuordnen             |                  |                                                       |          |                             |
| Einrichtungen | Einrichtung*                  | 60101028         | <b></b>                                               |          |                             |
|               | Nicht zugeordnet*             | 60101097         | <u>▼</u> _1                                           |          |                             |
|               | Berechtigungen für 6010102    | 8 GEMK. ALGER    | RSDORFERSTR. NR. 15                                   |          |                             |
|               | Familienname                  | Vorname          | E-Mail                                                | RECHT ME | RECHT MF                    |
|               | Bihlmeier<br>Schaberl         | Andreas<br>Armin | andreas.bihlmeier@hpc.at<br>armin.schaberl@stmk.gv.at | 2        |                             |
|               | Formularkennung: benutzer.zuo | rdnen            | <pre>&lt; Zurück (Speichern)</pre>                    |          |                             |

Die Funktion "Benutzerzuordnung" dient dazu, für bereits erfasste Benutzer entweder bestehende Rechte zu verändern oder Rechte für weitere Einrichtungen zuzuordnen (z.B. Jahres- und Saisonbetrieb).

Hier stehen zwei DropDown-Felder zur Verfügung und darunter eine Liste aller angelegten Benutzer und deren Rechte.

Mit dem oberen DropDown-Feld: *"Einrichtung\*"* kann der Administrator eine beliebige Einrichtung auswählen und bekommt als Ergebnis die Rechteverteilung in der unteren Liste der Benutzer. Der Administrator hat hier die Möglichkeit die Rechte neu zu vergeben bzw. zuzuordnen. Durch das Anklicken des *"Speichern"*-Buttons werden die Eingaben gespeichert. Beim Drücken des *"zurück"*-Buttons kommt man in die vorherige Ansicht zurück und die Änderungen werden nicht gespeichert.

Im unteren DropDown-Feld: "Nicht zugeordnet" sind alle Einrichtungen aufgelistet, denen noch kein ME- und / oder MF-Benutzer zugeordnet wurde. Wählt der Administrator eine Einrichtung aus, so kann er sehen, welche Benutzer mit welchem Recht bereits zugeordnet wurden und kann die fehlende Benutzerrolle vergeben bzw. Benutzerrollen auch entfernen.

Ist der Administrator selbst für eine oder mehrere Einrichtungen zuständig, so kann er sich selbst auch als Benutzer anlegen und Einrichtungen zuordnen.

Jedem angelegten Benutzer wird ein E-Mail zugesandt, in dem er zur Selbstregistrierung am Sterzportal aufgefordert wird. Nach dieser Selbstregistrierung kann der Benutzer die Applikation KIN\_WEB benutzen.

### Benutzer

Der Benutzer bekommt nach seiner erfolgreichen Anmeldung, eine Übersicht über die Einrichtungen, für die er zuständig ist. Die Übersicht ist je nach den Rollen, die der Benutzer hat, aufgebaut. Eine Tabelle mit Einrichtungen, für die "Meldungen" zu erfassen sind und eine mit Einrichtungen, die zu kontrollieren sind. Hat der Benutzer nur eines der beiden Rechte, so wird auch nur eine Tabelle angezeigt. Die folgende Grafik zeigt einen Benutzer der beide Rechte für eine Einrichtung hat.

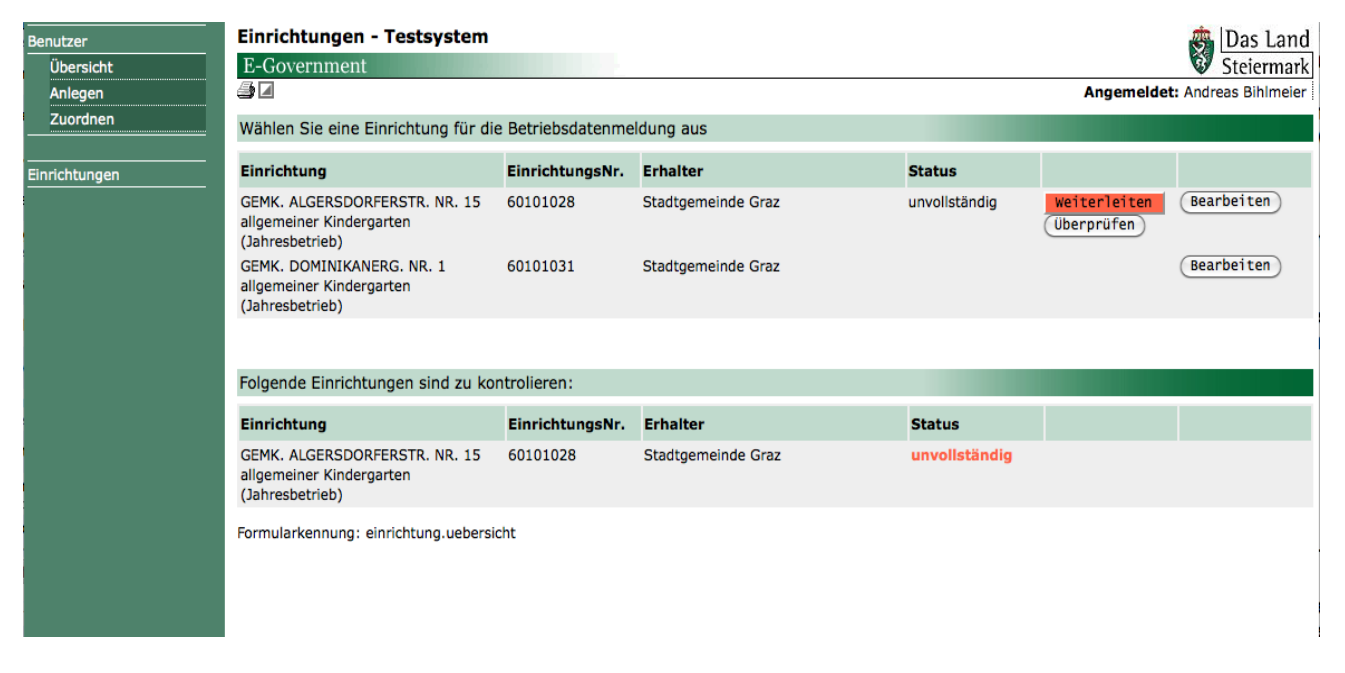

Der Einfachheit halber hat der Benutzer in diesen Schulungsunterlagen für jede Einrichtung, der er zugewiesen ist, beide Rollen. In der obigen Ansicht sieht man, dass dem ME-Benutzer zwei Einrichtungen zugeordnet sind.

Die erste davon: GEMK. ALGERSDORFERSTR., wurde bereits bearbeitet und befindet sich im Status: *"unvollständig"*. Dieser Status wird dem Benutzer der Rolle MF auch mitgeteilt.

Die zweite Einrichtung: GEMK. DOMINIKANERG., wurde noch nicht bearbeitet und scheint daher nicht in der Liste für die zu kontrollierenden Einrichtungen auf.

Bei der ersten Einrichtung sehen wir auch einen roten Button: "*Weiterleiten*". Dieser wird benötigt um eine fertig bearbeitete Einrichtung an den MF-Benutzer weiterzuleiten, damit dieser die Eingaben kontrolliert und für die Bearbeitung der Abteilung 6 freigibt = Antragstellung (*siehe Workflow*).

#### **ME-Benutzer**

Wenn man auf "*Bearbeiten*" der Einrichtung: GEMK. DOMINIKANERG. klickt, bekommt man ein Formular zur Bearbeitung der Betriebsdaten dieser Einrichtung. Im oberen Bereich ist folgendes Untermenü zu sehen: *Betriebsdaten*, *Gruppendaten*, *Personaldaten*.

#### 1) Betriebsdaten:

Sie sehen hier das vorausgefüllte Formular mit den Daten zu Einrichtung, Erhalter, Zessionar und Bevollmächtigtem. Daten, die grau hinterlegt sind, können nicht bearbeitet werden. Wollen Sie solche Daten ändern, müssen Sie dies per Mail der Abteilung 6 melden.

| nutzer    | Einrichtungen - Bet                                                                                         | riebsdatenbearbeit                                                                                                    | ung - Testsystem                                                                                                    |                                                              |                                                                                                    | 🚓 Das Lar            |  |  |  |  |  |
|-----------|----------------------------------------------------------------------------------------------------|----------------------------------------------------------------------------------------------------|----------------------------------------------------------------------------------------------------|--------------------------------------------------------------|----------------------------------------------------------------------------------------------------|----------------------|--|--|--|--|--|
| Übersicht | E-Government                                                                                                | And the second second second second second second second second second second second second second second second                                                                                   |                                                                                                    |                                                              |                                                                                                    | 👽 Steierma           |  |  |  |  |  |
| nlegen    |                                                                                                    |                                                                                                    |                                                                                                    |                                                              | Angemel                                                                                                    | det: Andreas Bihlmei |  |  |  |  |  |
| ıordnen   | Betriebsdaten                                                                                               | Betriebsdaten Personaldaten Gruppendaten Bearbeiter: Bihlmeier Andre                                                                                                    |                                                                                                    |                                                              |                                                                                                    |                      |  |  |  |  |  |
| htungen   | BETRIEBSDATEN: GEMK                                                                                         | . DOMINIKANERG. NR.                                                                                                    | 1                                                                                                    |                                                              |                                                                                                    |                      |  |  |  |  |  |
|           | Der unten genannte<br>Steiermärkisches Ki<br>des Landes gemäß<br>Erreichung der Schu<br>Kinderbetreuungsein | Rechtsträger beantragt d<br>nderbetreuungsförderung<br>§ 6a leg. cit. Gleichzeitig<br>Ilpflicht von den Eltern (Ei<br>rrichtung eingehoben wer                                                     | en <b>Beitrag des Landes</b><br>sgesetz, LGBI. Nr. 23/200<br>wird bestätigt, dass für<br>ziehungsberechtigten) o<br>den. | <b>zu den P</b><br>00 i.d.F. LG<br>Kinder von<br>der Dritter | ersonalkosten gemäß § 1<br>SBI. Nr. 104/2008 <u>und</u> den <b>Beitragsersatz</b><br>n vollendeten 3. Lebensjahr bis zur<br>n keine Beiträge für den Besuch der |                      |  |  |  |  |  |
|           | <ul> <li>Der unten genannte<br/>Steiermärkisches Ki</li> </ul>                                              | Der unten genannte Rechtsträger beantragt den Beitrag des Landes zu den Personalkosten gemäß § 1<br>Steiermärkisches Kinderbetreuungsförderungsgesetz, LGBI. Nr. 23/2000 i.d.F. LGBI. Nr. 104/2008 |                                                                                                    |                                                              |                                                                                                    |                      |  |  |  |  |  |
|           | Es wird keine Förder                                                                                        | Es wird keine Förderung beantragt                                                                                                    |                                                                                                    |                                                              |                                                                                                    |                      |  |  |  |  |  |
|           | Betreuungseinrichtungs                                                                                      | Betreuungseinrichtungsnummer: 60101031 Erhalternummer: 11                                                                                                    |                                                                                                    |                                                              |                                                                                                    |                      |  |  |  |  |  |
|           |                                                                                                    |                                                                                                    |                                                                                                    |                                                              |                                                                                                    |                      |  |  |  |  |  |
|           | Anschrift der Betreuung                                                                                     | seinrichtung                                                                                                    |                                                                                                    |                                                              |                                                                                                    |                      |  |  |  |  |  |
|           | Straße, Hausnummer*                                                                                         |                                                                                                    | Posti                                                                                                    | eitzahl*                                                     | Gemeinde*                                                                                                    | _                    |  |  |  |  |  |
|           | DOMINIKANERGASSE 1                                                                                          |                                                                                                    | 8020                                                                                                    |                                                              | Graz                                                                                                    |                      |  |  |  |  |  |
|           | Telefonnummer                                                                                               | Telefonnummer Faxnummer Email der Einrichtung                                                                                                    |                                                                                                    | Email der Einrichtung                                        |                                                                                                    |                      |  |  |  |  |  |
|           | 872 2607                                                                                                    |                                                                                                    |                                                                                                    |                                                              | kgd.dominikanergasse@stadt.graz.at                                                                                                    |                      |  |  |  |  |  |
|           | Erhalterdaten                                                                                               |                                                                                                    |                                                                                                    |                                                              |                                                                                                    |                      |  |  |  |  |  |
|           | Bezeichnung der Erhalt                                                                                      | Bezeichnung der Erhalters (Gemeinde, Pfarre, Verein)*                                                                                                    |                                                                                                    |                                                              |                                                                                                    |                      |  |  |  |  |  |
|           | Stadtgemeinde Graz                                                                                          | Stadtgemeinde Graz                                                                                                    |                                                                                                    |                                                              |                                                                                                    |                      |  |  |  |  |  |
|           | Straße, Hausnummer*                                                                                         |                                                                                                    | Posti                                                                                                    | eitzahl*                                                     | Gemeinde*                                                                                                    |                      |  |  |  |  |  |
|           | JUGENDAMT, KAISERFELDO                                                                                      | ASSE 25                                                                                                    | 8010                                                                                                    |                                                              | Graz                                                                                                    |                      |  |  |  |  |  |
|           | Telefonnummer                                                                                               | Faxnun                                                                                                    | nmer                                                                                                    |                                                              | Email                                                                                                    |                      |  |  |  |  |  |
|           | 872 3150                                                                                                    |                                                                                                    |                                                                                                    |                                                              |                                                                                                    |                      |  |  |  |  |  |
|           | Geldinstitut des Erhalter                                                                                   | rs 1                                                                                                    |                                                                                                    |                                                              |                                                                                                    |                      |  |  |  |  |  |
|           | Name*                                                                                                    | Bankle                                                                                                    | itzahl*                                                                                                    |                                                              | Kontonummer*                                                                                                    |                      |  |  |  |  |  |
|           |                                                                                                    |                                                                                                    |                                                                                                    |                                                              |                                                                                                    |                      |  |  |  |  |  |
|           | <sup>1</sup> Eine Änderung der Bankv                                                                        | verbindung ist der FA6E so                                                                                                    | hriftlich mit Originalunte                                                                                               | rschrift de                                                  | s Rechtsträgers vorzulegen.                                                                                                    |                      |  |  |  |  |  |
|           |                                                                                                    |                                                                                                    | Speichern                                                                                                    | Abbred                                                       | chen                                                                                                    |                      |  |  |  |  |  |
|           | Formularkennung: einricht                                                                                   | ung.betriebsdaten                                                                                                    |                                                                                                    |                                                              |                                                                                                    |                      |  |  |  |  |  |

Zuerst muss die Art der Förderung angegeben werden. Diese Angabe ist **verbindlich** und kann im laufenden Jahr nicht mehr geändert werden. Desweiteren kann der Benutzer hier die Daten des Erhalters berichtigen bzw. vervollständigen. Sollte es für diese Einrichtung einen Bevollmächtigten und / oder einen Zessionar geben, so können hier auch diese Daten angepasst werden.

Die Daten über die Bankverbindung des Erhalters/Zessionars oder Bevollmächtigten werden nur der Vollständigkeit halber angezeigt, können aber nicht geändert werden. Eine Änderung der Bankdaten muss schriftlich mit der Originalunterschrift des Rechtsträgers erfolgen.

#### 2) Personaldaten:

Da für die Erfassung von den Gruppendaten auch Personal angegeben werden muss, empfiehlt es sich immer zuerst die Personaldaten zu erfassen, da sonst immer zurückgesprungen werden muss.

| Benutzer      | Einrichtungen - Pe                                                         | ersonal - Testsystem                                                                                               |                  | 🚓 Das Land                          |
|---------------|----------------------------------------------------------------------------|----------------------------------------------------------------------------------------------------|------------------|-------------------------------------|
| Übersicht     | E-Government                                                               |                                                                                                    |                  | Steiermark                          |
| Anlegen       |                                                                            |                                                                                                    |                  | Angemeldet: Andreas Bihlmeier       |
| Zuordnen      | Betriebsdaten                                                              | Personaldaten Gruppendaten                                                                                         | Bearbeiter:      | Bihlmeier Andreas Tel.: 06641526010 |
| Einrichtungen | PERSONALDATEN: GE                                                          | MK. DOMINIKANERG. NR. 1                                                                                            |                  |                                     |
|               | Familienname                                                               | Vorname                                                                                                    | Telefon          | E-Mail                              |
|               | APFELKNAB                                                                  | NATASCHA                                                                                                    | 0004-122230      |                                     |
|               | BADEM                                                                      | BIRSEL                                                                                                    |                  | 1                                   |
|               | LAMBAUER                                                                   | IRENE                                                                                                    |                  |                                     |
|               | MAYER                                                                      | Bianca                                                                                                    |                  | I I                                 |
|               | PEINTINGER                                                                 | DANIELA                                                                                                    |                  | 1                                   |
|               | POHL                                                                       | SINA                                                                                                    |                  |                                     |
|               | POSCH                                                                      | GERTRAUD                                                                                                    |                  | 1                                   |
|               | PUTZDIENST                                                                 | PUTZDIENST                                                                                                    |                  |                                     |
|               | SCHÜTKY                                                                    | MARIA                                                                                                    |                  | 1                                   |
|               | SCHWEIGER                                                                  | MARIA ELISABETH                                                                                                    |                  |                                     |
|               | SZABO                                                                      | CHRISTINE                                                                                                    |                  |                                     |
|               | WATZLAWIK                                                                  | BRIGITTA                                                                                                    |                  |                                     |
|               | Person wurde weder a<br>Bitte beenden Sie dies<br>Formularkennung: einrich | als Hauspersonal noch einer Gruppe zugewiesen.<br>se Dienstverhältnisse.<br>(Neue Person hinzufü<br>htung.personal | gen) (Abbrechen) |                                     |

In diesem Fall ist bereits Personal angelegt worden. Der Benutzer hat die Möglichkeit eine neue Person hinzuzufügen oder eine bereits angelegte Person zu bearbeiten. Alle Zeilen, die rot markiert sind, bezeichnen Personen, die noch keiner Gruppe zugewiesen wurden, oder auch nicht als Hauspersonal vermerkt wurden. Eine Erklärung für solche farbliche Markierungen steht immer unter der Liste bzw. den Daten.

Über 🦃 kommt der Benutzer zur Bearbeitung der ausgewählten Person.

| Benutzer      | Einrichtungen - Persor<br>E-Covernment     | nal anlegen - To       | estsystem           |                   |                             | Bas Land Steigmark             |
|---------------|--------------------------------------------|------------------------|---------------------|-------------------|-----------------------------|--------------------------------|
| Anlegen       |                                            |                        |                     |                   | Δr                          | Commendeet: Andreas Biblimeier |
| Zuordnen      |                                            |                        | 1                   | _                 | Basshaitan, Bihlm           | alex Andreas Tel : 06641526010 |
|               | Betriebsdaten                              | Personaldaten          | Gruppendaten        |                   | bearbeiter. <u>birlin</u>   | eler Andreas Tel.: 00041520010 |
| Einrichtungen | PERSONALDATEN: BIRSEL                      | BADEM                  |                     |                   |                             |                                |
|               | Wirksamkeitsdatu                           | m                      |                     |                   |                             |                                |
|               | Betreuungseinrichtungsnumm<br>Erhalternumm | er* 60101031<br>er* 11 |                     |                   |                             |                                |
|               | Sozialversicherungsnumm<br>Vornan          | er* 4015200208         | •                   |                   |                             |                                |
|               | Geburtsdatu                                |                        |                     |                   |                             |                                |
|               | Geschled                                   | ht* weiblich           | •)                  |                   |                             |                                |
|               | Stra                                       | Be* VENZENZ MUC        | MITSCHSTR           |                   |                             |                                |
|               | P                                          | Z*1 8020               |                     |                   |                             |                                |
|               | C                                          | Ort Graz               |                     |                   |                             |                                |
|               | Telef                                      | on 0664 976475         |                     |                   |                             |                                |
|               | F                                          | ax                     |                     |                   |                             |                                |
|               | E-M                                        | ail                    |                     |                   |                             |                                |
|               |                                            |                        |                     |                   |                             |                                |
|               | Befähigung als*                            |                        | Prüfung abgelegt am | ı:*               | in:*                        | a - Ort                        |
|               | 1 Kindergartenpädagogin                    |                        | Datum               |                   | Schule, Ausbildungslehrgang | J - OIC                        |
|               | <ul> <li>2 Erzieher an Hort</li> </ul>     |                        |                     |                   |                             |                                |
|               | 4 Sonderkindergartenpäo                    | lagogin                |                     |                   |                             |                                |
|               | 5 Sondererzieher an Hort                   | :                      |                     |                   |                             |                                |
|               | 6 Kinderkrankenschweste                    | er                     |                     |                   |                             |                                |
|               | ✓ 7 Kinderbetreuerin/Tages                 | mutter                 | 31.05.2008          |                   | St. Martin                  |                                |
|               | 9 Tagesmutter                              |                        |                     |                   |                             |                                |
|               |                                            |                        | Speichern           | Abbrechen         |                             |                                |
|               | Dienstverhältnisse                         |                        |                     |                   |                             |                                |
|               | (neues Dienstverhältnis a                  | nlegen                 |                     |                   |                             |                                |
|               | Name                                       | Tätigkeit              |                     | Stunden           |                             |                                |
|               | BADEM BIRSEL                               | Kinderbetreuerin/1     | Tagesmutter         | Stunden: 20 Minut | ten: 00                     | Bearbeiten                     |
|               | Formularkennung: einrichtung               | .personal_bearbeite    | n1                  |                   |                             | ×                              |

Wenn Daten der Person geändert werden (z.B.: Adresse, Nachnamen,..) muss zuerst das Wirksamkeitsdatum bekannt gegeben werden. Dieses Datum ist wichtig, da die Personendaten historisch geführt werden und sich die Berechnungen danach richten. Im unteren Bereich kann für diese Person ein neues Dienstverhältnis angelegt werden, bzw. das bestehende geändert werden.

- a. Button *"bearbeiten*": Es öffnet sich ein Formular, in dem die Daten zu einer Person geändert werden können. Auch hier muss der Benutzer ein Wirksamkeitsdatum für die Änderung angeben.
- b. Button "neues Dienstverhältnis anlegen":

| Benutzer<br>Übersicht | Einrichtungen - Personal - Dienstver<br>E-Government                                                       | rhältnis - Testsystem                  | Das Land<br>Steiermark                                        |
|-----------------------|----------------------------------------------------------------------------------------------------|----------------------------------------|---------------------------------------------------------------|
| Anlegen               |                                                                                                    |                                        | Angemeldet: Andreas Bihlmeier                                 |
| Zuordnen              | Betriebsdaten Personaldaten                                                                                | Gruppendaten                           | Bearbeiter: <u>Bihlmeier Andreas</u> Tel.: <u>06641526010</u> |
| Einrichtungen         | Neues Dienstverhältnisses anlegen für: BIR                                                                 | SEL BADEM                              |                                                               |
|                       | Wirksamkeitsdatum * Beschäftigt als * Beschäftigungsausmaß * wenn Teilzeit, wieviel Stunden Kinderdienst * | ;<br>;<br>;<br>(Speichern) (Abbrechen) | )                                                             |
|                       | Formularkennung: einrichtung.personal_dv_anle                                                              | gen                                    |                                                               |

Dadurch kann ein neues oder ein weiteres Dienstverhältnis mit dieser Person angelegt werden. Wenn z.B. die betreffende Person in mehreren Funktionen in der Einrichtung tätig ist, muss für jede dieser Tätigkeit ein Dienstverhältnis angelegt werden.

Über das DropDown-Feld *"Beschäftigt als"* werden Ihnen alle möglichen Funktionen zur Auswahl angeboten. Desweiteren muss der Benutzer das Beschäftigungsausmaß und den Kinderdienst eintragen.

#### 3) Gruppendaten:

Hier kann der Benutzer die allgemeinen Gruppendaten und Daten für jede einzelne Gruppe erfassen.

| Benutzer      | Einrichtungen - Gruppendatenbearbeitung - Testsystem Das Land                                                                                                    |  |  |  |  |  |  |  |
|---------------|----------------------------------------------------------------------------------------------------|--|--|--|--|--|--|--|
| Übersicht     | E-Government 😵 Steiermark                                                                                                    |  |  |  |  |  |  |  |
| Anlegen       | Angemeldet: Andreas Bihlmeier                                                                                                    |  |  |  |  |  |  |  |
| Zuordnen      | Betriebsdaten Personaldaten Gruppendaten Bearbeiter: Bihlmeier Andreas Tel.: 06641526010                                                                                                    |  |  |  |  |  |  |  |
| Einrichtungen | GRUPPENDATEN: GEMK. DOMINIKANERG. NR. 1                                                                                                    |  |  |  |  |  |  |  |
|               | Allgemeine Daten                                                                                                    |  |  |  |  |  |  |  |
|               | Betriebsjahr* 200909 von* 14.09.2009 bis* 09.07.2010                                                                                                    |  |  |  |  |  |  |  |
|               | Regelmäßige Betreuung der Kinder durch:                                                                                                    |  |  |  |  |  |  |  |
|               | (zutreffendes bitte ankreuzen)                                                                                                    |  |  |  |  |  |  |  |
|               | keine ärztliche Betreuung       ✓ Vertragsfacharzt         Vertragsarzt       Distriktsarzt         Fachpsychologe       Sozialarbeiter(in)         Physiotherapeut       Logopäde         Motopäde       Ambulante Sonderkindergärtnerin         ✓ Sehtest       Speichern |  |  |  |  |  |  |  |
|               | Dienstverhältnisse                                                                                                    |  |  |  |  |  |  |  |
|               | Personal, das keiner Gruppe zu geordnet ist: neues Dienstverhältnis anlegen                                                                                                    |  |  |  |  |  |  |  |
|               | Gruppen bearbeiten                                                                                                    |  |  |  |  |  |  |  |
|               | Gruppe* Gruppe 1 (Standardgruppe Kindergarten) : Bearbeiten                                                                                                    |  |  |  |  |  |  |  |
|               | Formularkennung: einrichtung gruppendaten                                                                                                    |  |  |  |  |  |  |  |

Unter "Allgemeine Daten" wird das Betriebsjahr angezeigt, für das die Meldung gemacht wird. Darunter besteht die Möglichkeit anzukreuzen, welche regelmäßige Betreuung die Kinder in dieser Einrichtung erfahren.

Dienstverhältnisse, die nicht auf eine Gruppe bezogen sind, (z.B.: Grobreinigungskraft, freigestellte Leiterin, Köchin, Personalreserve), sind über den Button: *"neues Dienstverhältnis anlegen"* anzulegen. Es kann aber nur dann ein neues Dienstverhältnis anlegt werden, wenn der Benutzer zuvor für diese Person ein

Dienstverhältnis unter "*Personaldaten"* angelegt hat. Genau genommen, passiert hier nur eine Zuweisung und keine Neuanlage eines Dienstverhältnisses.

"neues Dienstverhältnis anlegen":

| Benutzer<br>Übersicht | Einrichtungen - Ha<br>E-Government | uspersonal anlege              | en - Testsystem |                     |           |                 |              |                 | Das Land       |
|-----------------------|------------------------------------|--------------------------------|-----------------|---------------------|-----------|-----------------|--------------|-----------------|----------------|
| Anlegen               | <b>a</b>                           |                                |                 |                     |           |                 | Angemelde    | t: Andr         | reas Bihlmeier |
| Zuordnen              | Betriebsdaten                      | Personaldaten                  | Gruppendaten    | ]                   | Bearbeite | r: <u>Bihlr</u> | meier Andrea | <u>as</u> Tel.: | 06641526010    |
| Einrichtungen         | Hauspersonal anlegen               |                                |                 |                     |           |                 |              |                 |                |
|                       |                                    |                                | Name            | Tätigkeit           |           |                 | Stu          | unden           |                |
|                       |                                    | 1. APFELKNAB NATA              | ASCHA 🛟         | Grobreinigungskraft | \$        | 5               | Stunden      | 00              | Minuten        |
|                       |                                    | 2. POHL SINA                   | •               |                     | •         |                 | Stunden      |                 | Minuten        |
|                       |                                    | 3. APFELKNAB NATA              | SCHA            |                     | •         |                 | Stunden      |                 | Minuten        |
|                       |                                    | 4. POHL SINA<br>PUTZDIENST PUT | ZDIENST         |                     | •         |                 | Stunden      |                 | Minuten        |
|                       |                                    |                                | Speichern       | Abbrechen           |           |                 |              |                 |                |
|                       | Formularkennung: einrich           | ntung.dienstverhaeltnis_a      | anlegen1        |                     |           |                 |              |                 |                |

Bei "*Name*" bekommt der Benutzer ein DropDown-Feld mit allen Namen der Personen angezeigt, für die er bereits ein Dienstverhältnis als Grobreinigungskraft, Koch, etc. angelegt hat. Es muss darauf geachtet werden, dass die Tätigkeit und die Stundenanzahl den Angaben entsprechen, die der Benutzer bei der Anlage dieses Dienstverhältnisses gemacht hat. Bei einer Fehleingabe wird der Benutzer durch eine Fehlermeldung darauf hingewiesen.

Nach dem Speichern wird wieder die Gruppendatenübersicht angezeigt. Jetzt sind auch die Personen sichtbar, die zuvor als Hauspersonal zugeordnet wurden.

| Benutzer      | Einrichtungen - Gruppendatenbe                                                                                                    | earbeitung - Testsystem           |                                 | 🚓 Das Land                |  |
|---------------|----------------------------------------------------------------------------------------------------|-----------------------------------|---------------------------------|---------------------------|--|
| Übersicht     | E-Government                                                                                                    |                                   |                                 | Steiermark                |  |
| Anlegen       | ≝ ⊿                                                                                                    |                                   | Ange                            | meldet: Andreas Bihlmeier |  |
| Zuordnen      | Betriebsdaten Personaldate                                                                                                    | en Gruppendaten                   | Bearbeiter: Bihlmeier           | Andreas Tel.: 06641526010 |  |
| Einrichtungen | • Hauspersonal wurde erfolgreich                                                                                                    | angelegt.                         |                                 |                           |  |
|               | GRUPPENDATEN: GEMK. DOMINIKANE                                                                                                    | RG. NR. 1                         |                                 |                           |  |
|               | Allgemeine Daten                                                                                                    |                                   |                                 |                           |  |
|               | Betriebsjahr* 200909                                                                                                    |                                   | von* 14.09.2009 bis* 09.07.2010 |                           |  |
|               | Regelmäßige Betreuung der Kinder dur                                                                                                    | ch:                               |                                 |                           |  |
|               | (zutreffendes bitte ankreuzen)                                                                                                    |                                   |                                 |                           |  |
|               | keine ärztliche Betreuung       Vertragsfacharzt         Vertragsarzt       Distriktsarzt         Fachpsychologe       Sozialarbeiter(in)         Physiotherapeut       Logopäde         Motopäde       Ambulante Sonderkindergärtnerin         Sehtest       Speichern |                                   |                                 |                           |  |
|               | Dienstverhältnisse                                                                                                    |                                   |                                 |                           |  |
|               | Personal, das keiner Gruppe zu geordnet ist                                                                                                    | : (neues Dienstverhältnis anleger |                                 |                           |  |
|               | Name                                                                                                    | Tätigkeit                         | Stunden                         |                           |  |
|               | APFELKNAB NATASCHA                                                                                                    | Grobreinigungskraft               | Stunden: 5 Minuten: 00          | Bearbeiten                |  |
|               | POHL SINA                                                                                                    | Koch/Köchin                       | Stunden: 5 Minuten: 00          | Bearbeiten                |  |
|               | PUTZDIENST PUTZDIENST                                                                                                    | Putzdienst                        | Stunden: 15 Minuten: 00         | Bearbeiten                |  |
|               | Gruppen bearbeiten                                                                                                    |                                   |                                 |                           |  |
|               | Gruppe* Gruppe 1                                                                                                    | (Standardgruppe Kindergarten) :   | Bearbeiten                      |                           |  |

Ganz unten ist ein DropDown-Feld, in dem alle gemeldeten und genehmigten Gruppen aufgelistet sind, für die Daten erfasst werden müssen. Nach der Auswahl und beim Klicken auf den "*Bearbeiten*"-Button öffnet sich das Gruppenformular.

|                                                                                                    |                                           |                                                                                                    |           | Annon                                                            | teldet: Andre              |
|----------------------------------------------------------------------------------------------------|-------------------------------------------|----------------------------------------------------------------------------------------------------|-----------|------------------------------------------------------------------|----------------------------|
| Betriebedeten                                                                                                    | Personaldatan                             | Gruppondaton                                                                                                    |           | Bearbeiter: Bihlmeier /                                          | Andreas Tel.: (            |
| Betriebsdaten                                                                                                    | Personaldaten                             | Gruppendaten                                                                                                    |           |                                                                  |                            |
| GRUPPENDATEN: GEM                                                                                                    | . DOMINIKANERG. N                         | R. 1 => Gruppe 1                                                                                                    |           |                                                                  |                            |
| Ţ                                                                                                    | /p Standardgruppe                         | Kindergarten                                                                                                    |           |                                                                  |                            |
| Gruppe wird stillgele                                                                                                    | gt 🖂                                      |                                                                                                    |           |                                                                  |                            |
| Wiekeemkeitedetu                                                                                                    | <b>*</b> *                                |                                                                                                    |           |                                                                  |                            |
| Botriobcia                                                                                                    | 14.09.2009                                |                                                                                                    |           |                                                                  |                            |
| Weihnachtsferie                                                                                                    | 14.09.2009                                | bis^ 09.07.2010                                                                                                    |           |                                                                  |                            |
| Osterferie                                                                                                    | en* 27.03.2010                            | bis* 06.01.2010                                                                                                    |           |                                                                  |                            |
| Sommerferie                                                                                                    | en* 10.07.2010                            | bis* 12.09.2010                                                                                                    |           |                                                                  |                            |
| Sonstige Ferie                                                                                                    | 2n* 15.02.2010                            | bis* 20.02.2010                                                                                                    |           |                                                                  |                            |
| äre u                                                                                                    | 13.02.2010                                |                                                                                                    |           |                                                                  |                            |
| Offnungszeiten                                                                                                    |                                           |                                                                                                    |           |                                                                  |                            |
| Montag - Freita                                                                                                    | ig^ bis^                                  | _                                                                                                    |           |                                                                  |                            |
| Samate                                                                                                    | 9 015                                     |                                                                                                    |           |                                                                  |                            |
| Betriebsform                                                                                                    |                                           |                                                                                                    |           |                                                                  |                            |
| Betriebsfor<br>Monatlicher Elternheiter                                                                                                    | m* Ganztagsgruppe                         | (Obse Veroflegunge                                                                                                    | ¢)        |                                                                  |                            |
| Verpflegungskostenbeitra                                                                                                    | ag* (D                                    | er Eltern pro Portion)                                                                                                    | Rosten)   |                                                                  |                            |
| Zeiten in denen nur Z l                                                                                                    | (inder eingeschrichen                     | sind                                                                                                    |           |                                                                  |                            |
| Zeiten in denen nur 7 r                                                                                                    |                                           | sinu                                                                                                    |           |                                                                  |                            |
| v                                                                                                    | on* bis*                                  |                                                                                                    |           |                                                                  |                            |
| Zeiten in den en num Zu                                                                                                    |                                           | -1- d                                                                                                    |           |                                                                  |                            |
| Zeiten in denen nur 7 r                                                                                                    |                                           | sina                                                                                                    |           |                                                                  |                            |
| V                                                                                                    | n bis bis bis bis bis bis bis bis bis bis |                                                                                                    |           |                                                                  |                            |
|                                                                                                    | 013                                       |                                                                                                    |           |                                                                  |                            |
| Gruppenfunrende Perso                                                                                                    | inen                                      |                                                                                                    |           |                                                                  |                            |
|                                                                                                    |                                           |                                                                                                    | Tätigkeit | vor                                                              | handen                     |
| Person Nachname 1                                                                                                    |                                           | t) Std                                                                                                    |           | ;                                                                |                            |
| Person Nachname 2                                                                                                    |                                           |                                                                                                    |           | •                                                                |                            |
|                                                                                                    |                                           | ; Std.                                                                                                    |           |                                                                  |                            |
| Person Nachname 3                                                                                                    |                                           | ; Std.                                                                                                    |           | ÷)                                                               |                            |
| Person Nachname 4                                                                                                    |                                           |                                                                                                    |           | •                                                                |                            |
|                                                                                                    |                                           | : Std.                                                                                                    |           |                                                                  |                            |
|                                                                                                    |                                           | (                                                                                                    |           |                                                                  |                            |
| Person Nachname 5                                                                                                    |                                           | ÷ : Std.                                                                                                    |           | ;)                                                               |                            |
| Person Nachname 5                                                                                                    | Deveopop                                  | : Std.                                                                                                    |           | ;                                                                | _                          |
| Person Nachname 5                                                                                                    | Personen                                  | ; Std.                                                                                                    |           |                                                                  |                            |
| Person Nachname 5                                                                                                    | Personen                                  | Std.                                                                                                    | Tätigkeit | Personald<br>vorhan                                              | lispens Pers<br>Iden l     |
| Person Nachname 5                                                                                                    | Personen                                  | E Std.                                                                                                    | Tätigkeit | Personald<br>vorhan                                              | lispens Pers<br>Iden t     |
| Person Nachname 5                                                                                                    | Personen                                  | ; Std.                                                                                                    | Tätigkeit | Personald<br>vorhan                                              | lispens Pers<br>Iden t     |
| Person Nachname 5 Nicht Gruppenführende Person Nachname 1 Person Nachname 2                                                                                                    | Personen                                  | ; Std.<br>; Std.                                                                                                    | Tätigkeit | Personald<br>vorhan                                              | lispens Pers<br>Iden t     |
| Person Nachname 5<br>Nicht Gruppenführende<br>Person Nachname 1<br>Person Nachname 2<br>Person Nachname 3                                                                                   | Personen                                  | Std.     Std.                                                                                                    | Tätigkeit | Personald<br>vorhan                                              | lispens Pers<br>Iden t     |
| Person Nachname 5<br>Nicht Gruppenführende<br>Person Nachname 1<br>Person Nachname 2<br>Person Nachname 3<br>Person Nachname 4                                                              | Personen                                  | Std.     Std.     Std.     Std.     Std.     Std.     Std.                                                                                                    | Tätigkeit | Personald<br>vorhan                                              | lispens Pers<br>Iden b     |
| Person Nachname 5<br>Nicht Gruppenführende<br>Person Nachname 1<br>Person Nachname 2<br>Person Nachname 3<br>Person Nachname 4                                                              | Personen                                  | <ul> <li>Std.</li> <li>Std.</li> <li>Std.</li> <li>Std.</li> <li>Std.</li> <li>Std.</li> <li>Std.</li> </ul>                                                                                     | Tätigkeit | Personald<br>vorhan                                              | lispens Pers<br>Iden :     |
| Person Nachname 5<br>Nicht Gruppenführende<br>Person Nachname 1<br>Person Nachname 2<br>Person Nachname 3<br>Person Nachname 4<br>Person Nachname 5                                         | Personen                                  |                                                                                                    | Tätigkeit | Personalc<br>vorhan                                              | lispens Pers<br>Iden       |
| Person Nachname 5<br>Nicht Gruppenführende<br>Person Nachname 1<br>Person Nachname 2<br>Person Nachname 3<br>Person Nachname 4<br>Person Nachname 5                                         | Personen                                  | :       Std.         :       Std.         :       Std.         :       Std.         :       Std.         :       Std.         :       Std.         :       Std.         :       Std.             | Tätigkeit | Personalc<br>vorhan                                              | lispens Pers<br>Iden 1     |
| Person Nachname 5<br>Nicht Gruppenführende<br>Person Nachname 1<br>Person Nachname 2<br>Person Nachname 3<br>Person Nachname 4<br>Person Nachname 5<br>Bescheid von FA                      | E zur Überschreitunger                    | <ul> <li>÷ Std.</li> <li>÷ Std.</li> <li>÷ Std.</li> <li>÷ Std.</li> <li>÷ Std.</li> <li>÷ Std.</li> <li>÷ Std.</li> <li>÷ Std.</li> </ul>                                                       | Tätigkeit | Personalc<br>vorhan                                              | lispens Pers<br>Iden L     |
| Person Nachname 5<br>Nicht Gruppenführende<br>Person Nachname 1<br>Person Nachname 2<br>Person Nachname 3<br>Person Nachname 4<br>Person Nachname 5<br>Bescheid von FA(<br>Bescheid zur Übe | Personen                                  | <ul> <li>Std.</li> <li>Std.</li> <li>Std.</li> <li>Std.</li> <li>Std.</li> <li>Std.</li> <li>Std.</li> <li>Std.</li> <li>Std.</li> <li>Std.</li> <li>Std.</li> <li>Std.</li> <li>Std.</li> </ul> | Tätigkeit | Personalc<br>vorhan<br>;<br>;<br>;<br>;<br>;<br>;<br>;<br>;<br>; | iispens Peri<br>iden i<br> |

Über Anleg Zuor

nrichtu

Das Gruppenformular ist in mehrere Bereiche gegliedert, die folgend erklärt werden:

Der Benutzer hat zunächst die Möglichkeit anzugeben, ob geplant ist die Gruppe stillzulegen. Dadurch kann er gleich speichern und muss sonst nichts weiter ausfüllen.

Darunter sind bereits alle allgemeinen Ferienzeiten angegeben. Sollten diese Zeiten aber von den geplanten Zeiten abweichen, so hat der Benutzer die Möglichkeit diese Zeiten anzupassen.

#### Öffnungszeiten:

Hier ist anzugeben in welchem Zeitraum die Gruppe geöffnet hat.

#### Betriebsform:

Der Benutzer muss hier die Betriebsform der Gruppe angeben. Zur Auswahl steht, Folgendes

- Ganztagsgruppe mit Mittagessen
- Ganztagsgruppe ohne Mittagsessen
- Halbtagsgruppe mit Mittagessen
- Halbtagsgruppe ohne Mittagsessen
- erweiterte Ganztagsgruppe mit Mittagessen
- erweiterte Ganztagsgruppe ohne Mittagessen

Desweiteren muss hier angegeben werden, wie hoch der monatliche Elternbeitrag und der Verpflegungskostenbeitrag ist. Im Falle, dass kein Beitrag eingehoben wird, ist hier 0 (Null) einzugeben.

Gruppenführende / Nicht Gruppenführende Personen:

Hier werden alle Personen, deren Tätigkeit und das Beschäftigungsausmaß angeführt, für die bei den Personaldaten ein Dienstverhältnis als gruppenführende Person angelegt wurde und die in dieser Gruppe eingesetzt wird.

Sollte eine Person die Prüfung für eine Funktion noch nicht abgelegt haben und liegt deshalb eine Personaldispens vor oder ist ein solcher bereits beantragt worden, so muss das hier angegeben werden.

Dasselbe gilt für "Nicht Gruppenführende Personen".

Nachfolgend das ausgefüllte Formular:

| nutzer               | Einrichtungen - Grup      | pe bearbeiten -        | Testsystem             |                           |                         | 👸 Das Lan                            |
|----------------------|---------------------------|------------------------|------------------------|---------------------------|-------------------------|--------------------------------------|
| Übersicht<br>Anlegen | E-Government              |                        |                        |                           | Angem                   | Steierman                            |
| Zuordnen             | Betriebsdaten             | Personaldaten          | Gruppendaten           | ]                         | Bearbeiter: Bihlmeier A | ndreas Tel.: 066415260               |
| richtungen           | GRUPPENDATEN: GEMK.       | DOMINIKANERG. NI       | R. 1 => Gruppe 1       | 1                         |                         |                                      |
| ncntungen            | Тур                       | Standardgruppe         | Kindergarten           |                           |                         |                                      |
|                      | Gruppe wird stillgelegt   |                        |                        |                           |                         |                                      |
|                      | Wirksamkeitsdatum         | * 14.09.2009           | ]                      |                           |                         |                                      |
|                      | Betriebsjah               | * 14.09.2009           | bis* 09.07.2010 🔳      |                           |                         |                                      |
|                      | Weihnachtsferier          | * 23.12.2009           | bis* 06.01.2010        |                           |                         |                                      |
|                      | Osterferier               | 27.03.2010             | bis* 06.04.2010 🗷      |                           |                         |                                      |
|                      | Sommerferier              | * 10.07.2010           | bis* 12.09.2010 🔳      |                           |                         |                                      |
|                      | Sonstige Ferier           | 15.02.2010             | bis* 20.02.2010        |                           |                         |                                      |
|                      | Öffnungszeiten            |                        |                        |                           |                         |                                      |
|                      | Montag - Freitag          | * 08:00 bis* 1         | 2:00                   |                           |                         |                                      |
|                      | Betriebeferre             | DIS                    |                        |                           |                         |                                      |
|                      | Betriebsform              | * (Halbtagggrupp       | n mit Mittagosson      |                           |                         |                                      |
|                      | Monatlicher Elternbeitrag | * 12                   | (Ohne Verpflegun       | skosten)                  |                         |                                      |
|                      | Verpflegungskostenbeitrag | )* 0 (D                | er Eltern pro Portion) |                           |                         |                                      |
|                      | Zeiten in denen nur 7 Kir | der eingeschrieben     | sind                   |                           |                         |                                      |
|                      | vor                       | bis                    |                        |                           |                         |                                      |
|                      | vor                       | bis                    |                        |                           |                         |                                      |
|                      | Gruppenführende Person    | en                     |                        |                           |                         |                                      |
|                      |                           |                        |                        | Tätigkeit                 | Personaldi<br>vorhanc   | spens Personaldispe<br>len beantragt |
|                      | Person Nachname 1         | HWEIGER MARIA ELIS     | ABETH +                | pädagogin (gruppenführend | geprüft) 🛟              |                                      |
|                      | Person Nachname 2         |                        |                        | •                         | <b>(</b> )              | _                                    |
|                      |                           |                        | ; Std                  |                           |                         |                                      |
|                      | Person Nachname 3         |                        | ; Std                  | l.                        | ;                       |                                      |
|                      | Person Nachname 4         |                        |                        |                           | :                       |                                      |
|                      | Person Nachname 5         |                        | ; Std                  | •                         | ÷)                      |                                      |
|                      |                           |                        | : Std                  |                           |                         |                                      |
|                      | Nicht Gruppenführende P   | ersonen                |                        |                           |                         |                                      |
|                      |                           |                        |                        | Tätigkeit                 | Personaldi<br>vorhanc   | spens Personaldispe<br>len beantragt |
|                      | Person Nachname 1         | APFELKNAB NATASCH      | A +                    | /Tagesmutter              | ;                       |                                      |
|                      | Person Nachname 2         |                        | 20 : 00 Std.           |                           | -<br>-                  | _                                    |
|                      |                           |                        | ÷ Std.                 |                           |                         |                                      |
|                      | Person Nachname 3         | [                      | ÷ Std.                 |                           | ÷ .                     |                                      |
|                      | Person Nachname 4         |                        |                        |                           | ;                       |                                      |
|                      | Person Nachname 5         |                        | : Std.                 |                           |                         |                                      |
|                      | r croon Nacillanie 5      |                        | : Std.                 |                           |                         |                                      |
|                      | O Bechaldura Stat         | nur Überechten ihrer   | laubaia liaat          |                           |                         |                                      |
|                      | Bescheid zur Übers        | chreitungerlaubnis ist | bei FA6E beantragt     |                           |                         |                                      |
|                      |                           | Kindorhöchstrahl um    |                        |                           |                         |                                      |
|                      | Überschreitung der        | Kindemochstzahl um     |                        |                           |                         |                                      |
|                      | Überschreitung der        | Speich                 | ern) Speichern & Zu    | rück (Kinderdaten)        | Abbrechen               |                                      |

Am Ende des Formulars hat der Benutzer noch die Möglichkeit anzugeben, ob im Falle einer Überschreitung bereits eine Überschreitungsbewilligung genehmigt wurde oder ob eine beantragt wurde. Ebenso ist die genehmigte oder beantragte Kinderanzahl einzutragen.

Nach dem "Speichern" ist es erst möglich die Kinderdaten für diese Gruppe zu erfassen.

#### 4) Kinderdaten

| Benutzer      | Einrichtungen - Kinde                                                                                                    | erdaten - Testsys                                                                                                    | tem                   |           | Das Land                                        |
|---------------|----------------------------------------------------------------------------------------------------|----------------------------------------------------------------------------------------------------|-----------------------|-----------|-------------------------------------------------|
|               | E-Government                                                                                                    |                                                                                                    |                       |           | Angemeldet: Andreas Biblimeier                  |
| Zuordnen      | Betriebsdaten                                                                                                    | Personaldaten                                                                                                    | Gruppendaten          |           | Bearbeiter: Bihlmeier Andreas Tel.: 06641526010 |
| Einrichtungen | GRUPPENDATEN: GEMK. D                                                                                                    | DOMINIKANERG. NR                                                                                                    | . 1 => Gruppe 1 => Ki | nderdaten |                                                 |
|               | Geburtsmo<br>Geburtsji<br>Geschle<br>Staatsbürgersch<br>Muttersprache d. Kind<br>Anwesen<br>Mittagessen i. d. Einrichtu<br>Behindert It. Behindertenges<br>Berufstätigkeit d. Mut<br>alleinerziehende Mut<br>Berufstätigkeit d. Va<br>alleinerziehender Va | nat*     :       ahr*     :       ahr*     :       ahr*     :       ahr*     :       ahr*     :       ahr*     :       ahr*     :       ahr*     :       ahr*     :       ahr*     :       ahr*     :       ahr*     :       ahr*     :       ahr*     :       ahr*     :       ahr*     : | ;                     |           |                                                 |
|               |                                                                                                    |                                                                                                    | Hinzufügen            | Abbrechen |                                                 |
|               | Kinderdaten                                                                                                    |                                                                                                    |                       |           |                                                 |
|               | Ganztägig<br>Nur Vormittags<br>Nur Nachmittags<br>Erweitert Ganztags<br>Gesamt                                                                                                    | 0 Kinder<br>0 Kinder<br>0 Kinder<br>0 Kinder<br>0 Kinder                                                                                                    |                       |           |                                                 |
|               | Formularkennung: einrichtun                                                                                                    | g.kinder                                                                                                    |                       |           |                                                 |

Hier müssen nun die Daten aller Kinder erfasst werden, die in der Gruppe eingeschrieben sind. Alle Datenfelder sind Pflichtfelder. Ist ein Kind zu alt oder zu jung für die Gruppe, so wird dieses Kind nach dem Speichern der Daten farblich hervorgehoben.

| Geb<br>monatGeb<br>jahrGesch.Staat.Mutter-<br>spracheMittag-<br>essen in E.behindert<br>it. BHGBerufstät.Bleinerz.<br>MutterBerufstät.Bleinerz.<br>MutterBerufstät.Bleinerz.<br>MutterBerufstät.Bleinerz.<br>MutterBerufstät.Bleinerz.<br>MutterBerufstät.Bleinerz.<br>MutterBerufstät.Bleinerz.<br>MutterBerufstät.Bleinerz.<br>MutterBerufstät.Berufstät.<                                                                |    | Nu<br>Nur<br>Erweit       | Ganz<br>Ir Vormi<br>Nachmi<br>Iert Gan<br>Ge | tägig<br>ttags<br>ttags<br>ztags<br>samt | 0 Kind<br>4 Kind<br>0 Kind<br>0 Kind<br>4 Kind | er<br>er<br>er<br>er |      |                        |                      |                      |                      |                     |                     |
|----------------------------------------------------------------------------------------------------|----|---------------------------|----------------------------------------------|------------------------------------------|------------------------------------------------|----------------------|------|------------------------|----------------------|----------------------|----------------------|---------------------|---------------------|
| 1. 06       2006       weiblich       SLO       2       2       J       N       2       J       0       N         2. 06       2005       maennlich       A       1       2       J       N       0       N       1       N         3. 05       2004       weiblich       AL       2       2       J       N       0       N       2       N         4. 05       2001       weiblich       A       1       2       N       N       0       J       1       N         Kind zu jung<br>Kind zu alt       Kind zu sub       Kind zu sub       < |    | Geb<br>monat              | Geb<br>jahr                                  | Gesch.                                   | Staat.                                         | Mutter-<br>sprache   | Anw. | Mittag-<br>essen in E. | behindert<br>lt. BHG | Berufstät.<br>Mutter | alleinerz.<br>Mutter | Berufstät.<br>Vater | alleinerz.<br>Vater |
| 2. 06       2005       maennlich       A       1       2       J       N       0       N       1       N         3. 05       2004       weiblich       AL       2       2       J       N       0       N       2       N         4. 05       2001       weiblich       A       1       2       N       N       0       J       1       N         Kind zu jung       Kind zu alt <td< td=""><td>1.</td><td>06</td><td>2006</td><td>weiblich</td><td>SLO</td><td>2</td><td>2</td><td>J</td><td>N</td><td>2</td><td>J</td><td>0</td><td>N</td></td<>                                                                                                    | 1. | 06                        | 2006                                         | weiblich                                 | SLO                                            | 2                    | 2    | J                      | N                    | 2                    | J                    | 0                   | N                   |
| 3. 05       2004       weiblich       AL       2       2       J       N       0       N       2       N         4. 05       2001       weiblich       A       1       2       N       N       0       J       1       N         Kind zu jung       Kind zu alt       V       V                                                                                                    | 2. | 06                        | 2005                                         | maennlich                                | А                                              | 1                    | 2    | J                      | Ν                    | 0                    | Ν                    | 1                   | Ν                   |
| 4. 05 2001 weiblich A 1 2 N N 0 J 1 N<br>Kind zu jung<br>Kind zu alt                                                                                                    | з. | 05                        | 2004                                         | weiblich                                 | AL                                             | 2                    | 2    | J                      | Ν                    | 0                    | Ν                    | 2                   | Ν                   |
| Kind zu jung<br>Kind zu alt                                                                                                    | 4. | 05                        | 2001                                         | weiblich                                 | А                                              | 1                    | 2    | N                      | Ν                    | 0                    | J                    | 1                   | N                   |
|                                                                                                    | ĸ  | (ind zu ju<br>(ind zu alt | ng<br>:                                      |                                          |                                                |                      |      | Reachaiten             | Lässhan              |                      |                      |                     |                     |

Zur schnelleren Erfassung der Daten, werden die eingegebenen Daten eines Kindes wieder angezeigt und der Benutzer muss lediglich die Daten für das nächste Kind anpassen.

Der Benutzer hat weiters die Möglichkeit, die Daten eines erfassten Kindes zu ändern oder zu löschen, indem er die Checkbox rechts in der Zeile der Kinderdaten anklickt und die entsprechende Aktion ausführt. Wenn alle Kinderdaten erfasst sind, kann der Benutzer zu den Gruppendaten zurückkehren und die nächste Gruppe bearbeiten.

Sind alle Eingaben für eine Einrichtung gemacht worden, so kann der ME-Benutzer die Dateneingabe abschließen und an den MF-Benutzer weiterleiten. Die Weiterleitung erfolgt über der roten Button "Weiterleiten" im Übersichtsfenster der Einrichtungen.

| Benutzer<br>Übersicht<br>Anlegen<br>Zuordnen | Einrichtungen - Testsystem<br>E-Government<br>Z<br>Wählen Sie eine Einrichtung für die | Betriebsdatenmeld | ung aus            |               | Angemelde                  | Das Land<br>Steiermark<br>t: Andreas Bihlmeier |
|----------------------------------------------|----------------------------------------------------------------------------------------|-------------------|--------------------|---------------|----------------------------|------------------------------------------------|
| Einrichtungen                                | Einrichtung                                                                            | EinrichtungsNr.   | Erhalter           | Status        |                            |                                                |
| nanoannaninainna Mairea 2                    | GEMK. ALGERSDORFERSTR. NR. 15<br>allgemeiner Kindergarten<br>(Jahresbetrieb)           | 60101028          | Stadtgemeinde Graz | unvollständig | Weiterleiten<br>Überprüfen | Bearbeiten                                     |
|                                              | GEMK. DOMINIKANERG. NR. 1<br>allgemeiner Kindergarten<br>(Jahresbetrieb)               | 60101031          | Stadtgemeinde Graz | unvollständig | Weiterleiten<br>Überprüfen | Bearbeiten                                     |
|                                              |                                                                                        |                   |                    |               |                            |                                                |
|                                              | Folgende Einrichtungen sind zu kont                                                    | trolieren:        |                    |               |                            |                                                |
|                                              | Einrichtung                                                                            | EinrichtungsNr.   | Erhalter           | Status        |                            |                                                |
|                                              | GEMK. ALGERSDORFERSTR. NR. 15<br>allgemeiner Kindergarten<br>(Jahresbetrieb)           | 60101028          | Stadtgemeinde Graz | unvollständig |                            |                                                |
|                                              | GEMK. DOMINIKANERG. NR. 1<br>allgemeiner Kindergarten<br>(Jahresbetrieb)               | 60101031          | Stadtgemeinde Graz | unvollständig |                            |                                                |
|                                              | Formularkennung: einrichtung.uebersich                                                 | nt                |                    |               |                            |                                                |

Bei der Weiterleitung wird dieselbe Überprüfung aktiviert und durchgeführt, wie es der Button *"Überprüfen"* macht. Wird kein Fehler gefunden, wird der Status der Betriebsdatenmeldung auf "Entwurf" gesetzt und der MF-Benutzer bekommt ein Email, in dem er darauf hingewiesen wird, dass eine Einrichtung zu prüfen ist.

#### **MF-Benutzer**

Der MF-Benutzer sieht nun beim Öffnen der Applikation, dass eine Einrichtung zu kontrollieren ist.

| Benutzer      | Einrichtungen - Testsystem                                                   |                   |                    |               |                            | 👸 Das Land           |  |  |
|---------------|------------------------------------------------------------------------------|-------------------|--------------------|---------------|----------------------------|----------------------|--|--|
| Übersicht     | E-Government                                                                 |                   |                    |               |                            | Steiermark           |  |  |
| Anlegen       |                                                                              |                   |                    |               | Angemelde                  | t: Andreas Bihlmeier |  |  |
| Zuordnen      | Wählen Sie eine Einrichtung für die                                          | Betriebsdatenmeld | lung aus           |               |                            |                      |  |  |
| Einrichtungen | Einrichtung                                                                  | EinrichtungsNr.   | Erhalter           | Status        |                            |                      |  |  |
|               | GEMK. ALGERSDORFERSTR. NR. 15<br>allgemeiner Kindergarten<br>(Jahresbetrieb) | 60101028          | Stadtgemeinde Graz | unvollständig | Weiterleiten<br>Überprüfen | Bearbeiten           |  |  |
|               | GEMK. DOMINIKANERG. NR. 1<br>allgemeiner Kindergarten<br>(Jahresbetrieb)     | 60101031          | Stadtgemeinde Graz | Entwurf       |                            |                      |  |  |
|               |                                                                              |                   |                    |               |                            |                      |  |  |
|               | Folgende Einrichtungen sind zu kontrolieren:                                 |                   |                    |               |                            |                      |  |  |
|               | Einrichtung                                                                  | EinrichtungsNr.   | Erhalter           | Status        |                            |                      |  |  |
|               | GEMK. ALGERSDORFERSTR. NR. 15<br>allgemeiner Kindergarten<br>(Jahresbetrieb) | 60101028          | Stadtgemeinde Graz | unvollständig |                            |                      |  |  |
|               | GEMK. DOMINIKANERG. NR. 1<br>allgemeiner Kindergarten<br>(Jahresbetrieb)     | 60101031          | Stadtgemeinde Graz | Entwurf ;     | Überprüfen                 | Wählen               |  |  |
|               | Formularkennung: einrichtung.uebersic                                        | ht                |                    |               |                            |                      |  |  |

Über den Button "wählen" kann der MF-Benutzer nun Einsicht in die Betriebsdatenmeldung nehmen und gegebenenfalls auch Änderungen vornehmen. Sämtliche Formulare entsprechen den bereits oben beschriebenen Formularen und werden hier nicht nochmals erklärt.

Der MF-Benutzer kann in der Übersicht den Status der Betriebsdatenmeldung verändern. Im Falle einer großen Fehlerhaftigkeit der Angaben kann er den Status auf "unvollständig" zurücksetzen. Nach dem Drücken des Buttons *"setzen"* wird ein Eingabefenster angezeigt. In diesem Eingabefenster kann der Benutzer Begründungen hineinschreiben, warum der Status zurückgesetzt wurde. Diese Angaben werden in das Verständigungsmail übernommen, das dem ME-Benutzer als Information zugeschickt wird.

| Benutzer<br>Übersicht | Einrichtungen - Testsystem<br>E-Government                                   |                                             |                            | Das Land<br>Steiermark |  |  |  |
|-----------------------|------------------------------------------------------------------------------|---------------------------------------------|----------------------------|------------------------|--|--|--|
| Anlegen               | <b>4</b>                                                                     |                                             | Angemeldet                 | : Andreas Bihlmeier    |  |  |  |
| Zuordnen              | Wählen Sie eine Einrichtung für die Betriebsdatenmeldung aus                 |                                             |                            |                        |  |  |  |
| Einrichtungen         | Einrichtung                                                                  | EinrichtungsNr. Erhalter Status             |                            |                        |  |  |  |
|                       | GEMK. ALGERSDORFERSTR. NR. 15<br>allgemeiner Kindergarten<br>(Jahresbetrieb) | 601010 Bitte geben Sie eine Begründung ein: | X<br>(Überprüfen)          | Bearbeiten             |  |  |  |
|                       | GEMK. DOMINIKANERG. NR. 1<br>allgemeiner Kindergarten<br>(Jahresbetrieb)     | 601010                                      |                            |                        |  |  |  |
|                       | Folgende Einrichtungen sind zu kon                                           | rolieren                                    |                            | _                      |  |  |  |
|                       |                                                                              |                                             |                            |                        |  |  |  |
|                       | Einrichtung                                                                  | Einrich                                     |                            |                        |  |  |  |
|                       | GEMK. ALGERSDORFERSTR. NR. 15<br>allgemeiner Kindergarten<br>(Jahresbetrieb) | 601010 Senden Abbrechen                     |                            |                        |  |  |  |
|                       | GEMK. DOMINIKANERG. NR. 1<br>allgemeiner Kindergarten<br>(Jahresbetrieb)     | 601010                                      | ig :) Setzen<br>Überprüfen | (Wählen)               |  |  |  |
|                       | Formularkennung: einrichtung.uebersich                                       | it                                          |                            |                        |  |  |  |

Sobald der ME-Benutzer die Daten korrigiert hat und die Betriebsdaten wieder weitergeleitet hat, kann der MF-Benutzer nach erneuter Kontrolle den Status auf *"Anbringen"* setzten.

Dadurch öffnet sich ein Fenster mit einem Meldungstext, dass er die Richtigkeit der Angaben bestätigt und auch dafür haftbar gemacht werden kann. Diese Meldung muss der MF-Benutzer bestätigen.

| Benutzer<br>Übersicht<br>Anlegen<br>Zuordnen | Einrichtungen - Testsystem<br>E-Government                                                                                                    |                      |                                                                                                    |                                          |                                     | Angemelde                    | Das Land<br>Steiermark<br>t: Andreas Bihlmeier |  |
|----------------------------------------------|----------------------------------------------------------------------------------------------------|----------------------|----------------------------------------------------------------------------------------------------|------------------------------------------|-------------------------------------|------------------------------|------------------------------------------------|--|
| Einrichtungen                                | O Die Betriebsdatenmeldung wurde erfolgreich weitergeleitet. Wählen Sie eine Einrichtung für die Betriebsdatenmeldung aus                                               |                      |                                                                                                    |                                          |                                     |                              |                                                |  |
|                                              | Einrichtung<br>GEMK. ALGERSDORFERSTR. NR. 15<br>allgemeiner Kindergarten<br>(Jahresbetrieb)<br>GEMK. DOMINIKANERG. NR. 1<br>allgemeiner Kindergarten<br>(Jahresbetrieb) | Einrich<br>601010    | Die/Der AntragstellerIn bestätigt die Richtigkeit<br>Angaben. Die/Der AntragstellerIn wird ausdrückl<br>hingewiesen, dass nicht wahrheitsgemäße Angab<br>strafrechtliche Konsequenzen zur Folge haben.<br>Ja |                                          | : der<br>dich darauf<br>ben<br>Nein | Weiterleiten<br>(Überprüfen) | (Bearbeiten)                                   |  |
|                                              | Folgende Einrichtungen sind zu kontrolieren:                                                                                                    |                      |                                                                                                    |                                          |                                     |                              |                                                |  |
|                                              | Einrichtung                                                                                                    | Einricht             | ungsNr.                                                                                                    | Erhalter                                 | Status                              |                              |                                                |  |
|                                              | GEMK. ALGERSDORFERSTR. NR. 15<br>allgemeiner Kindergarten<br>(Jahresbetrieb)<br>GEMK. DOMINIKANERG. NR. 1<br>allgemeiner Kindergarten<br>(Jahresbetrieb)                | 60101028<br>60101031 |                                                                                                    | Stadtgemeinde Graz<br>Stadtgemeinde Graz | unvollständig<br>Anbringen          | Setzen<br>Überprüfen         | (wählen)                                       |  |
|                                              | Formularkennung: einrichtung.uebersich                                                                                                    | nt                   |                                                                                                    |                                          |                                     |                              |                                                |  |

Erst nach Bestätigung der Meldung wird der Status auf *"Anbringen"* gesetzt und die Abteilung 6 bekommt ein E-Mail zugeschickt, in der sie darauf hingewiesen wird, dass die Einrichtung zu kontrollieren ist. Damit wurde der Förderantrag eingebracht.

| Benutzer<br>Übersicht<br>Anlegen<br>Zuordnen<br>Einrichtungen | Einrichtungen - Testsystem  E-Government  Certein Covernment  Certein Covernment  Cert |                      |                                          |                            |                            |            |  |  |  |
|---------------------------------------------------------------|----------------------------------------------------------------------------------------------------|----------------------|------------------------------------------|----------------------------|----------------------------|------------|--|--|--|
|                                                               | Einrichtung                                                                                                    | EinrichtungsNr.      | Erhalter                                 | Status                     |                            |            |  |  |  |
|                                                               | GEMK. ALGERSDORFERSTR. NR. 15<br>allgemeiner Kindergarten<br>(Jahresbetrieb)<br>GEMK. DOMINIKANERG. NR. 1<br>allgemeiner Kindergarten<br>(Jahresbetrich)                                                                                                    | 60101028<br>60101031 | Stadtgemeinde Graz                       | unvollständig<br>Anbringen | Weiterleiten<br>Überprüfen | Bearbeiten |  |  |  |
|                                                               | Folgende Einrichtungen sind zu kontrolieren:                                                                                                    |                      |                                          |                            |                            |            |  |  |  |
|                                                               | Einrichtung                                                                                                    | EinrichtungsNr.      | Erhalter                                 | Status                     |                            |            |  |  |  |
|                                                               | GEMK. ALGERSDORFERSTR. NR. 15<br>allgemeiner Kindergarten<br>(Jahresbetrieb)<br>GEMK. DOMINIKANERG. NR. 1<br>allgemeiner Kindergarten<br>(Jahresbetrieb)                                                                                                    | 60101028<br>60101031 | Stadtgemeinde Graz<br>Stadtgemeinde Graz | unvollständig<br>Anbringen |                            |            |  |  |  |
|                                                               | Formularkennung: einrichtung.uebersich                                                                                                    | t                    |                                          |                            |                            |            |  |  |  |

Sollte die Abteilung 6 feststellen, dass Eingaben fehlen und / oder falsch sind, kann diese wiederum den Status auf *"nicht genehmigt"* setzen, was zu einem sogenannten *"Verbesserungsauftrag" führt. Der MF-Benutzer wird per E-Mail darauf hingewiesen und kann fehlerhafte Angaben ausbessern bzw. das auch an den ME-Benutzer weitergeben, d.h. den Status wieder auf <i>"unvollständig"* setzen.